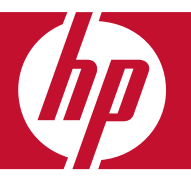

# HP Photosmart B8500 series HP Photosmart série B8500 HP Photosmart B8500 series HP Photosmart B8500 series

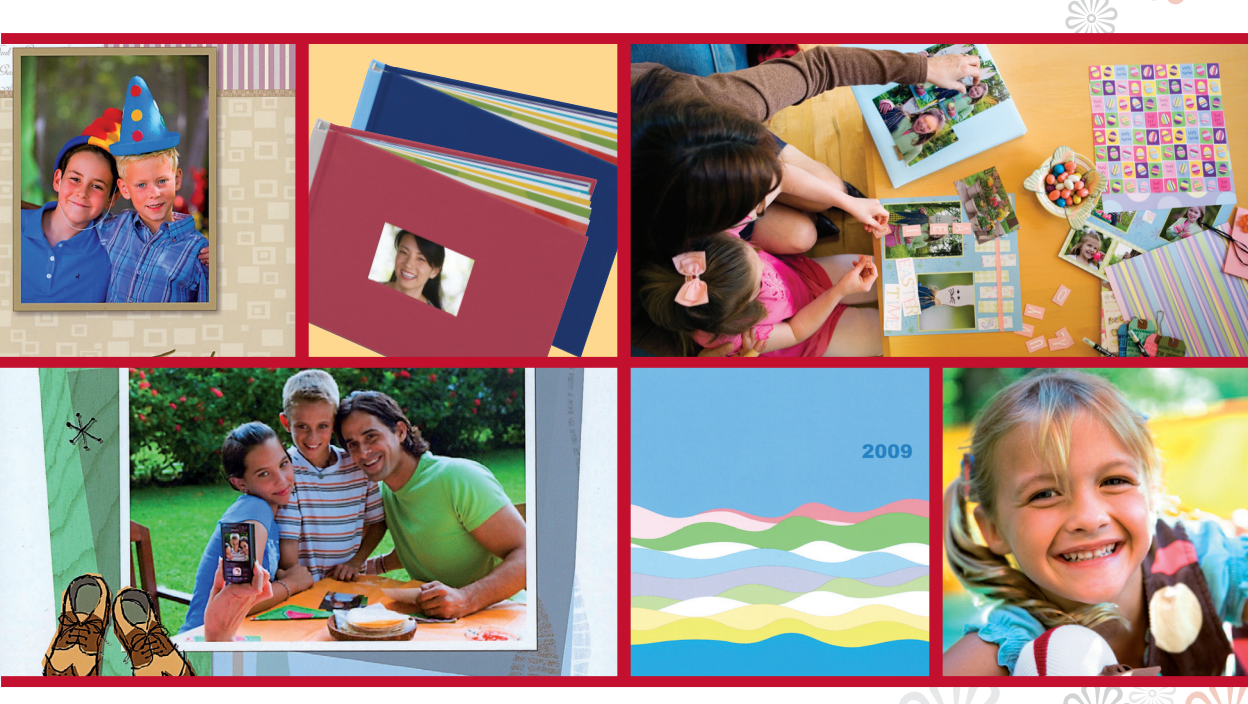

Guida ai progetti creativi Guide de projets créatifs Guia de projetos criativos Handleiding voor creatieve projecten

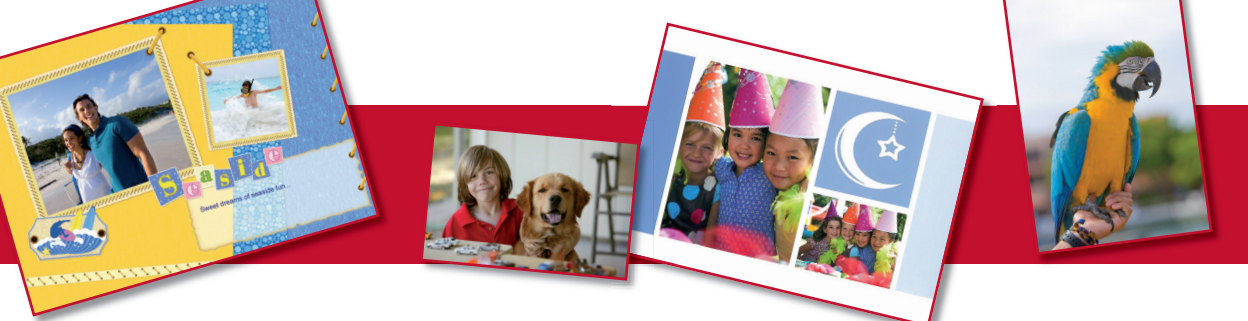

# Create immagini fotografiche personalizzate con la stampante HP Photosmart B8500 series!

La stampante HP Photosmart B8500 series e il software incluso offrono gli strumenti necessari per creare facilmente molti progetti artistici con le vostre foto personali. Questa guida descrive la procedura dettagliata.

## Le istruzioni in italiano iniziano a pagina 3.

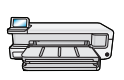

Per alcuni progetti non è neppure necessario un computer: cercate questo simbolo per identificare i progetti che possono essere creati direttamente dal pannello di controllo della stampante.

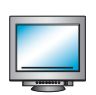

**Solo Windows:** il software HP Photosmart Essential con i componenti aggiuntivi ArcSoft Print Creations<sup>™</sup> (inclusi) fornisce funzionalità ancora più creative: cercate i progetti contrassegnati da questo simbolo nella guida. Nota: per le istruzioni di installazione del software, consultate la guida della stampante Iniziare da qui.

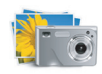

Per avviare HP Photosmart Essential dopo averlo installato: Fare clic su Start > Programmi o Tutti i programmi > HP > HP Photosmart Essential > HP Photosmart Essential.

# Créez des photos personnalisées avec l'imprimante HP Photosmart série B8500 !

Avec l'imprimante HP Photosmart série B8500 et ses logiciels inclus, vous disposez des outils nécessaires pour créer de nombreux projets artistiques avec vos photos personnelles. Ce guide vous explique comment procéder.

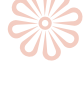

### Les instructions en français commencent à la page 11.

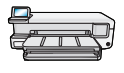

Certains projets ne nécessitent même pas d'ordinateur. Recherchez ce symbole pour identifier les projets que vous pouvez créer directement à partir du panneau de commande de l'imprimante.

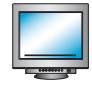

Windows uniquement : Le logiciel HP Photosmart Essential avec les modules d'extension ArcSoft Print Creations<sup>™</sup> fournissent encore plus de fonctionnalités créatives. Recherchez les projets marqués de ce symbole dans ce guide. Remarque : Pour obtenir des instructions d'installation du logiciel, voir le guide de démarrage de l'imprimante.

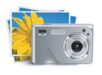

Pour démarrer le logiciel HP Photosmart Essential après l'avoir installé, cliquez sur Démarrer > Programmes ou sur Tous les programmes > HP > HP Photosmart Essential > HP Photosmart Essential.

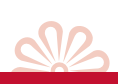

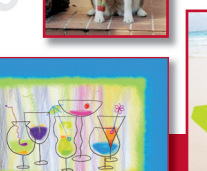

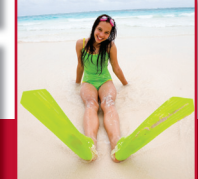

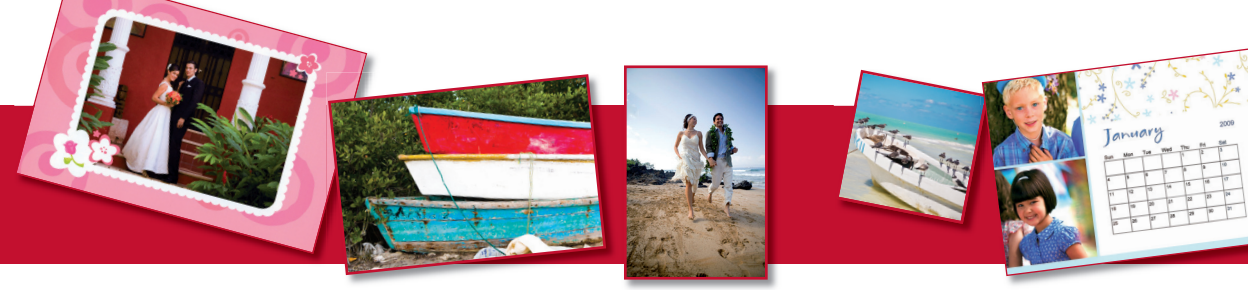

## Cria arte fotográfica personalizada com a impressora HP Photosmart B8500 series!

Com a impressora HP Photosmart B8500 series e o software fornecido, você tem as ferramentas necessárias para criar com facilidade vários projetos artísticos com suas fotografias pessoais. Este guia mostra como fazer isso, etapa por etapa.

#### As instruções em português começam na página 19.

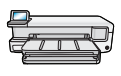

Para alguns projetos, não é necessário usar um computador. Localize este símbolo para identificar quais projetos podem ser criados diretamente no painel de controle da impressora.

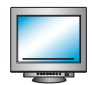

**Somente Windows:** O software HP Photosmart Essential com complementos do ArcSoft Print Creations<sup>™</sup> (fornecido) oferece recursos ainda mais criativos. Localize os projetos marcados com este símbolo neste guia. Nota: Para obter informações sobre instalação, consulte o guia Iniciar aqui.

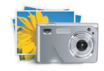

Para iniciar o HP Photosmart Essential após instalá-lo: Clique em Iniciar > Programas ou Todos os Programas > HP > HP Photosmart Essential > HP Photosmart Essential.

#### Maak creatieve fotoprojecten met de HP Photosmart B8500 series printer!

Met de HP Photosmart B8500 series printer en de bijgeleverde software beschikt u over de middelen om artistieke projecten te maken op basis van uw eigen foto's. Deze handleiding laat u stap voor stap zien hoe u dit doet.

#### De instructies in het Nederlands beginnen op pagina 27.

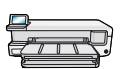

Voor sommige projecten hebt u zelfs geen computer nodig. Deze afbeelding geeft de projecten aan die u rechtstreeks vanaf het bedieningspaneel van de printer kunt maken.

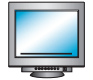

**Alleen voor Windows:** De HP Photosmart Essential-software met de ArcSoft Print Creations<sup>TM</sup>-invoegtoepassingen (bijgeleverd) biedt nog meer creatieve mogelijkheden. Dit geldt voor projecten die in deze handleiding zijn voorzien van deze afbeelding. Opmerking: Voor instructies over het installeren van de software, raadpleegt u de printerhandleiding Begin hier.

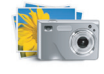

U kunt HP Photosmart Essential na de installatie als volgt starten: klik op Start > Programma's of Alle programma's > HP > HP Photosmart Essential > HP Photosmart Essential.

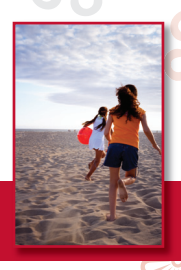

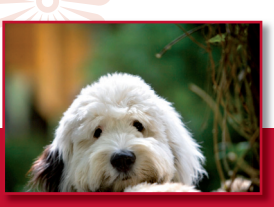

Create fantastiche pagine di album fotografici da inserire negli album fotografici HP\* o nei vostri album o raccoglitori.

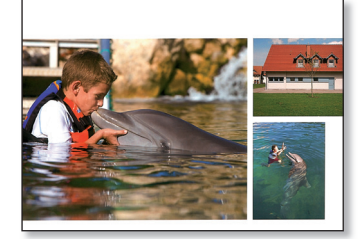

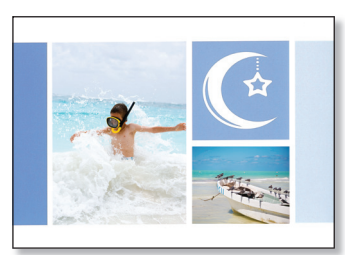

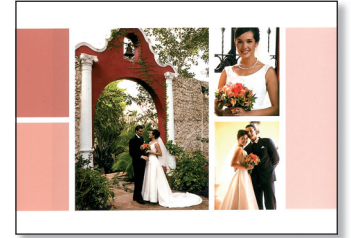

Album fotografici

- 1. Avviare HP Photosmart Essential e fare clic su **Crea** 😿 .
- 2. Fare clic su
- 3. Scegliere un effetto per l'album fotografico e fare clic su Scegli questo effetto.
- 4. Scegliere una dimensione/un formato della pagina per l'album fotografico e fare clic su Scegli questo formato.

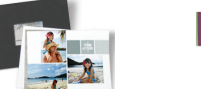

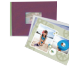

- 5. Selezionare le foto che si desidera includere nell'album fotografico e fare clic su Aggiungi queste foto.
- Per sfogliare le pagine dell'album fotografico utilizzare le frecce. Per aggiungere foto all'album, fare clic su Aggiungi foto. Per eliminare foto dall'album, fare clic con il pulsante destro del mouse su una foto nel vassoio e selezionare Azzera.
- 7. Fare clic su un'area di testo di una pagina per aggiungere le didascalie. Fare clic su una foto per spostarla, ridimensionarla o ruotarla.
- 8. Fare clic su **Crea** per salvare l'album fotografico.
- 9. Fare clic su Stampa album fotografico dal riquadro sinistro nella finestra.
- 10. Caricare la carta fotografica del formato corretto nella stampante.
- 11. Selezionare le impostazioni di stampa desiderate, quindi fare clic su Stampa.

\* Gli album fotografici HP offrono un modo interessante per visualizzare le pagine con le foto. Disponibili online sul sito www.hp.com in diversi colori.

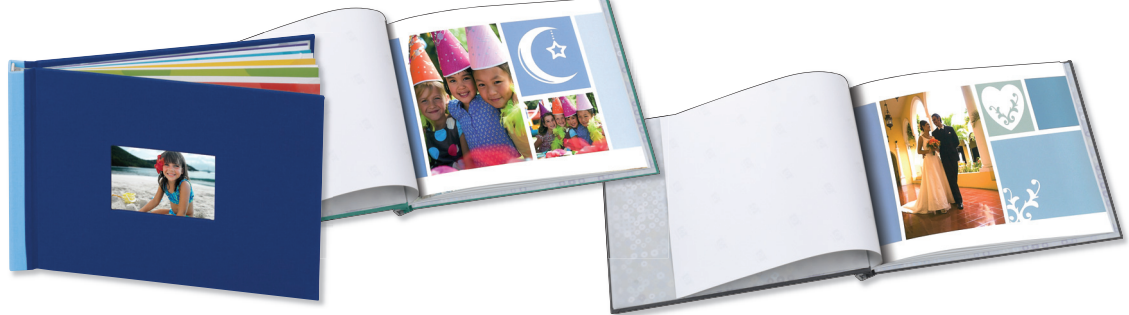

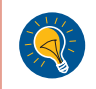

**Suggerimento:** per ottenere i risultati ottimali, lasciate asciugare le pagine all'aria per alcuni minuti prima della fascicolatura per consentire uno sviluppo completo dei colori.

# Calendari

Utilizzate le vostre foto per ogni giorno dell'anno per creare un calendario personalizzato! È possibile creare calendari in diversi formati e stili, compresi calendari formato poster, ed appenderli al muro o utilizzarli come sottomano per la scrivania.

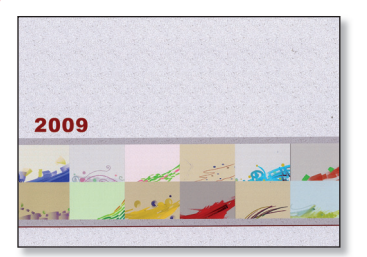

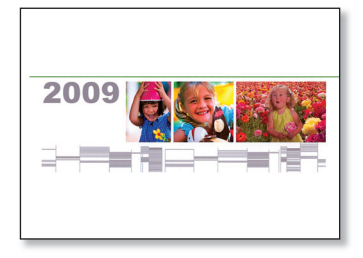

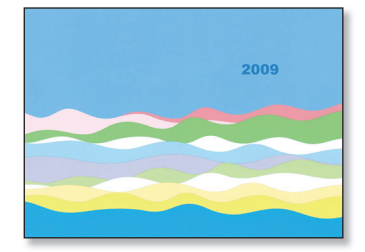

- 1. Avviare HP Photosmart Essential e fare clic su **Crea** 😿 .
- Fare clic su :; viene avviato ArcSoft Print Creations™.
- 3. Selezionare un tipo di calendario:
  - A) Su due lati.
  - B) Su un lato.
- 4. Selezionare un tipo di calendario, quindi fare clic su Avanti.
- 5. Fare doppio clic su una foto in una pagina del calendario per sostituirla con una personale.
- 6. Spostarsi tra le cartelle, selezionare la foto che si desidera utilizzare, quindi fare clic su Avanti.
- 7. Fare clic su una foto per spostarla, ridimensionarla o ruotarla. Fare clic su un'area di testo di una pagina per aggiungere le didascalie.
- 8. Fare clic sul pulsante freccia destra per visualizzare la pagina successiva nel calendario.

Ripetere i passaggi 5 - 7 per ogni pagina del calendario.

- 9. Fare clic su **Stampa**.
- 10. Selezionare la stampante HP Photosmart B8500 series e le impostazioni di stampa desiderate.
- 11. Caricare la carta fotografica del formato corretto nella stampante e fare clic su **Stampa**.

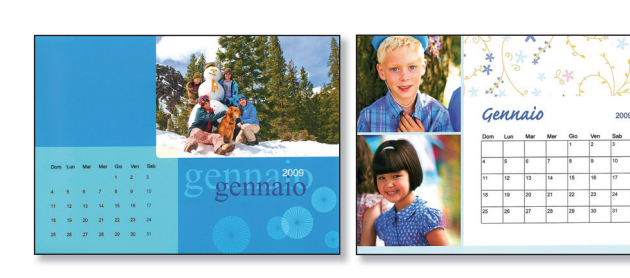

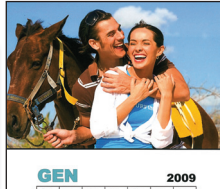

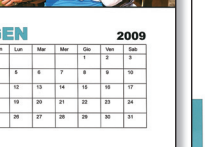

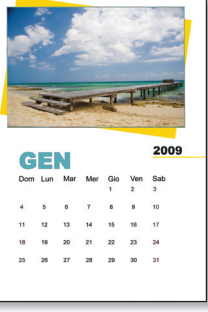

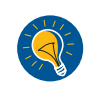

Suggerimento: plastificate le singole pagine del calendario per utilizzarle come sottomano per la scrivania.
Suggerimento: provate il formato 13 x 19 pollici/A3+ senza bordo per creare un calendario che verrà sicuramente notato!

Rendete più divertenti le feste di familiari e amici ornando la tavola della festa con tovagliette personalizzate che colgono momenti speciali dell'anno. **Nota:** i modelli di raccoglitori contenenti testo sono disponibili solo in inglese. È possibile aggiungere testo personalizzato in altre lingue.

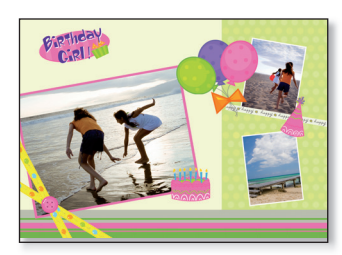

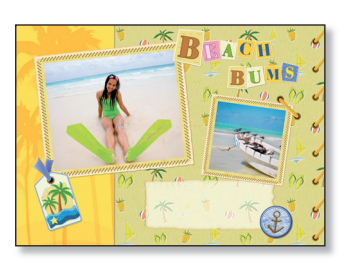

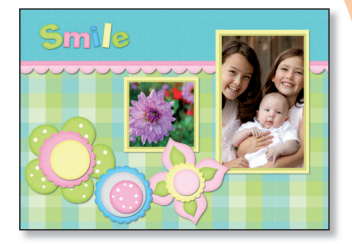

**Tovagliette** 

- 1. Avviare HP Photosmart Essential e fare clic su **Crea** 😿 .
- Per creare una tovaglietta, è possibile utilizzare l'opzione Album fotografico, Raccoglitori o Calendari. Selezionare una di queste opzioni. Viene avviato ArcSoft Print Creations™.

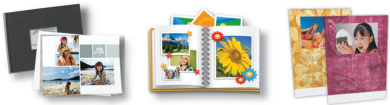

- 3. Selezionare un effetto, quindi fare clic su Avanti o su Scegli questo effetto.
- 4. Fare doppio clic su una foto per sostituirla con una personale. Spostarsi tra le cartelle, selezionare la foto che si desidera utilizzare, quindi fare clic su **Avanti**.
- 5. Fare doppio clic su una casella di testo per aggiungere il testo alla tovaglietta.
- Selezionare la stampante HP Photosmart B8500 series e impostare il formato della carta su B+ Senza bordo (13 x 19 pollici)/A3+ Senza bordo.
- 7. Caricare la carta fotografica del formato corretto nella stampante e fare clic su Stampa.
- 8. Plastificare le pagine stampate.

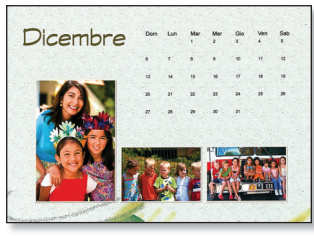

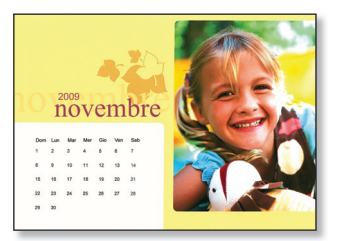

#### Nel software sono disponibili altri effetti per tovagliette o sottomano!

Suggerimento: per un aspetto più "artigianale", provate queste idee:

 Con una perforatrice ad un foro, praticate dei fori lungo i bordi esterni della tovaglietta plastificata (distanziate i fori di circa 5 cm). Infilate un nastro adeguato nei fori e fate un fiocco al centro della tovaglietta in alto.

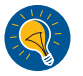

Le tovagliette in tessuto comunemente disponibili in formato da 14" x 19"/35,6 x 48,3 cm possono fungere da ottima struttura per le pagine stampate. È sufficiente modificare lo strato superiore della tovaglietta di tessuto per creare un'apertura rifinita di 12" x 17"/30,5 x 43,2 cm. Anziché plastificare la stampa, utilizzate del materiale vinilico trasparente (disponibile presso la maggior parte dei negozi di tessuti) per proteggere le stampe. Inserite la stampa e un foglio di vinile da 13,5" x 18,5"/34,3 x 47 cm nell'apertura della tovaglietta e sarete pronti per utilizzare le vostre tovagliette così rinnovate!

# Biglietti di auguri

Inviate a familiari ed amici auguri che rimarranno impressi nella loro mente, con un biglietto che contiene le vostre foto speciali e un messaggio personalizzato. **Nota:** i modelli di biglietti di auguri contenenti testo sono disponibili solo in inglese. È possibile aggiungere testo personalizzato in altre lingue.

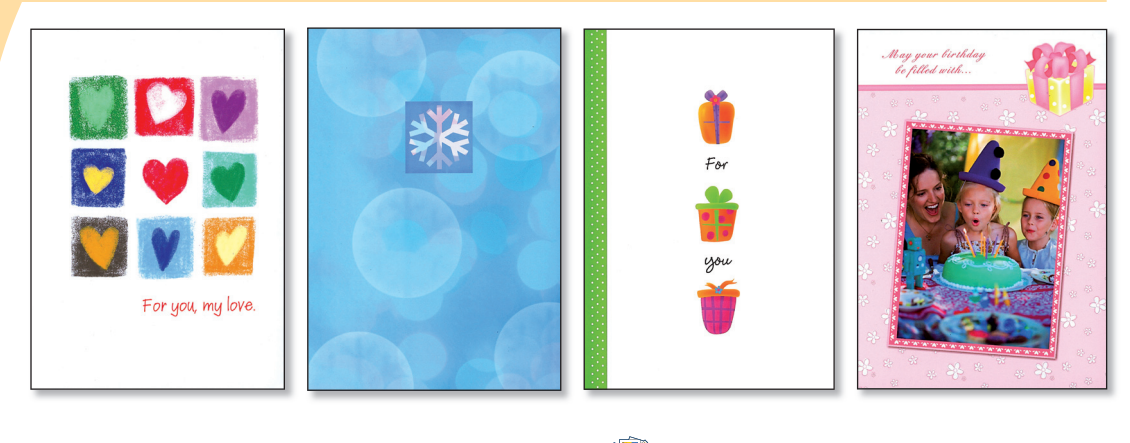

- Avviare HP Photosmart Essential e fare clic su Crea 😽.
- Fare clic su 
   <sup>™</sup>
   <sup>™</sup>
   .
- 3. Scegliere una categoria di biglietto sul riquadro sinistro della finestra.
- 4. Selezionare un tipo di biglietto e fare clic su Avanti.
- 5. Fare clic sui pulsanti freccia per visualizzare le pagine dei biglietti.
- 6. Fare doppio clic sul segnaposto di una foto per sostituirla con una personale. Spostarsi tra le cartelle, selezionare la foto che si desidera utilizzare, quindi fare clic su **Avanti**.
- 7. Fare clic su un segnaposto di testo per aggiungere testo personalizzato e fare clic su Stampa.
- 8. Selezionare la stampante HP Photosmart B8500 series e impostare il formato della carta.
- 9. Caricare la carta fotografica del formato corretto nella stampante e fare clic su Stampa.

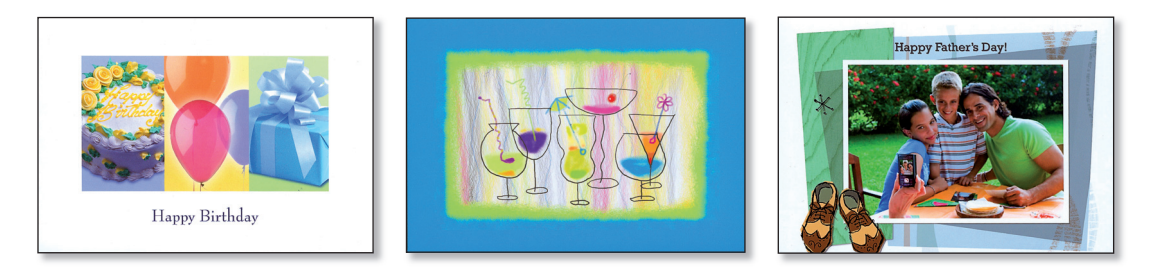

Nel software sono disponibili altri effetti per i biglietti!

Incorniciate la vostra foto con un bordo decorativo tutto particolare. Ogni cornice è disponibile nella versione orizzontale e verticale.

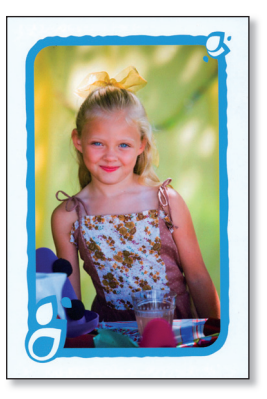

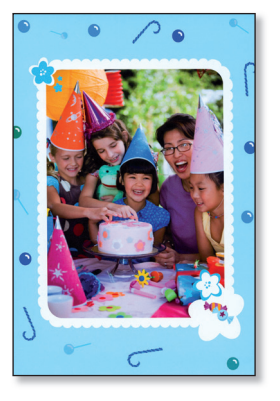

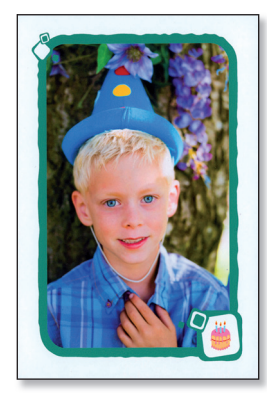

- 1. Inserire nella stampante una scheda di memoria contenente le foto.
- 2. Selezionare **Visualizza** 🔍, quindi spostarsi sulla foto che si desidera modificare e premere **OK**.
- 3. Premere nuovamente OK per visualizzare il menu Opzioni foto.
- 4. Selezionare Modifica foto e premere OK.
- 5. Selezionare Aggiungi cornice e premere OK.
- 6. Selezionare una cornice e premere **OK**.
- 7. Premere 戻 sul pannello di controllo, quindi premere OK per stampare.

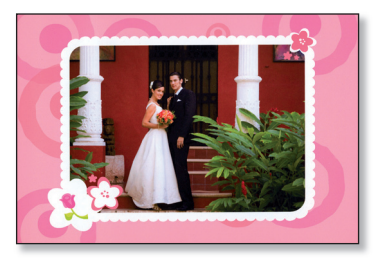

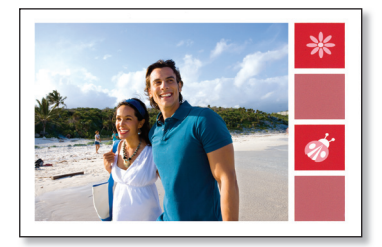

Cornici

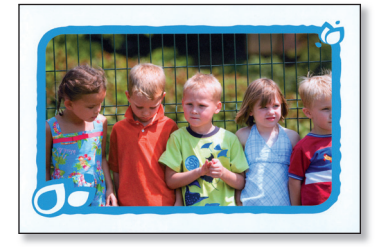

Nella stampante sono disponibili altri effetti di cornici!

# Italiano

# Pagine di album

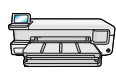

Realizzate pagine di album che fanno veramente colpo e stampatele direttamente dal pannello di controllo della stampante. Questa opzione consente di selezionare più foto che verranno disposte automaticamente dalla stampante in modo simpatico e interessante. Sarà quindi possibile fascicolare le diverse pagine per creare un album fotografico.

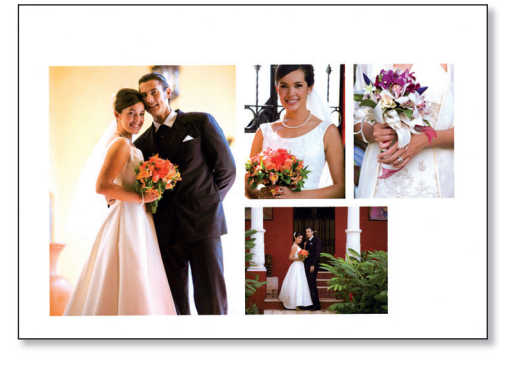

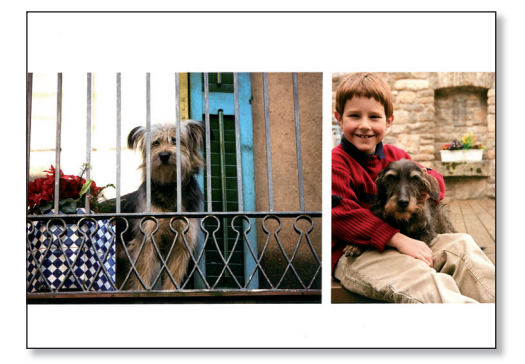

- 1. Inserire nella stampante una scheda di memoria contenente le foto.
- 2. Selezionare Crea 🐝 , e successivamente Pagine album.
- 3. Selezionare un formato carta e premere OK.
- 4. Se richiesto, selezionare un orientamento della pagina e premere OK.
- 5. Selezionare Sì. Desidero una copertina per includere una copertina o No per non includerla.
- 6. Utilizzare i pulsanti freccia per spostarsi sulla prima foto che si desidera includere nella pagina dell'album e premere **OK** per visualizzarla nella vista 1 su 1. Successivamente premere ▲ per selezionare la foto.
- Ripetere il passaggio 6 per ciascuna foto che si desidera includere nell'album. Se si selezionano più foto che non si adattano ad una sola pagina, la stampante crea automaticamente altre pagine dell'album.
- 8. Premere OK al termine della selezione delle foto. Premere nuovamente OK per continuare.
- 9. Viene visualizzato il numero consigliato di pagine per la creazione di un album ottimale. Modificare eventualmente il numero di pagine, quindi premere **OK** per continuare.
- 10. Utilizzare ∢ o ▶ per visualizzare l'anteprima delle pagine dell'album.
- 11. Premere **OK** per stampare.

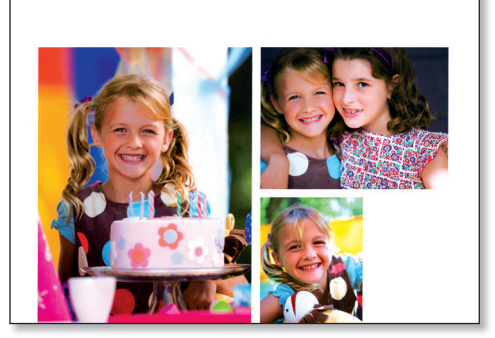

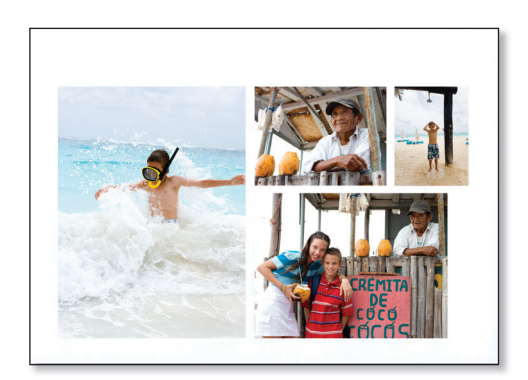

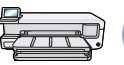

# 🛲 🤇 Formati stampabili

Avete finito i fogli di un blocco note per un compito a casa? Con la stampante HP Photosmart B8500 series potete stampare fogli da blocco a righe strette, larghe o elementari, evitando così di recarvi in negozio. È anche possibile stampare carta millimetrata e carta per musica, elenchi di controllo attività e divertenti labirinti con un motivo esclusivo ogni volta che vengono stampati.

- 1. Caricare la carta di formato A4/8,5 x 11 pollici nel vassoio principale.
- 2. Premere il pulsante 🔧 .
- 3. Premere OK per selezionare Formati stampabili.
- 4. Premere ▲ o ▼ per selezionare l'opzione desiderata, quindi premere OK per stampare.

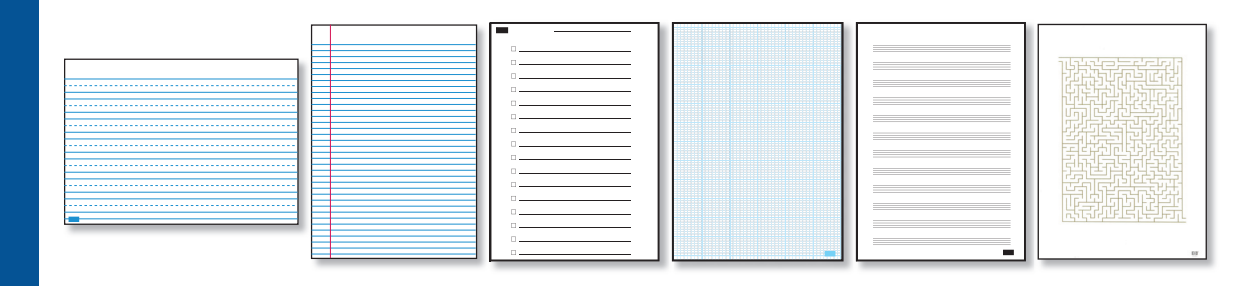

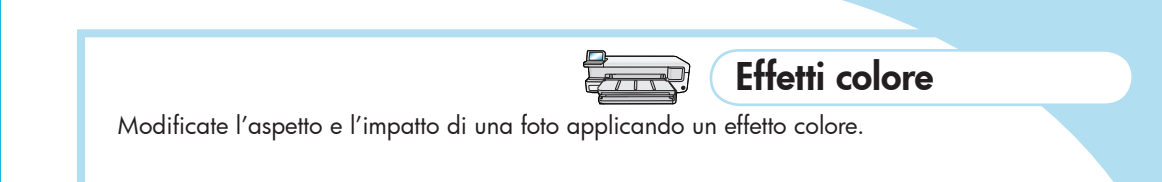

- 1. Inserire nella stampante una scheda di memoria contenente le foto.
- Selezionare **Visualizza** 🔍 , quindi spostarsi sulla foto che si desidera modificare e premere **OK**. 2.
- 3. Premere nuovamente OK per visualizzare il menu Opzioni foto.
- 4. Selezionare Modifica foto e premere OK.
- 5. Selezionare Effetto colore e premere OK.
- Selezionare l'opzione desiderata e premere **OK**. 6.

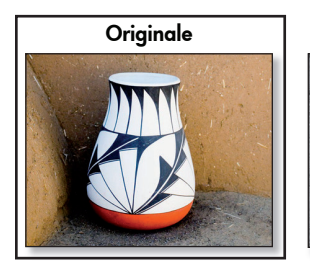

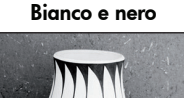

Seppia

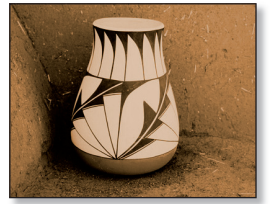

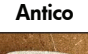

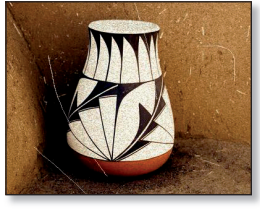

# Facilità di modifica delle foto

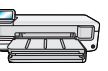

#### Regolazione della luminosità delle foto

È possibile regolare manualmente la luminosità delle foto per ottenere l'aspetto specifico desiderato.

- 1. Inserire nella stampante una scheda di memoria contenente le foto.
- 2. Selezionare **Visualizza** 🔍, guindi spostarsi sulla foto che si desidera modificare e premere OK.
- 3. Premere nuovamente OK per visualizzare il menu Opzioni foto.
- 4. Selezionare Modifica foto e premere OK.
- 5. Selezionare Luminosità e premere OK.
- 6. Premere ◀ e ► per regolare la luminosità, quindi premere OK.

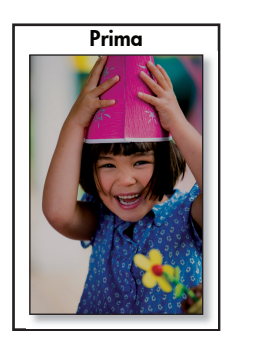

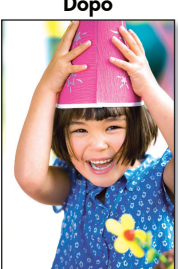

#### Correzione occhi rossi

È possibile correggere l'effetto occhi rossi nelle foto scattate con il flash.

- 1. Inserire nella stampante una scheda di memoria contenente le foto.
- 2. Premere il pulsante Correggi occhi rossi sul pannello di controllo della stampante. Si accende la spia Correggi occhi rossi. Quando la funzione è attiva, HP Photosmart corregge automaticamente l'effetto occhi rossi in tutte le foto.

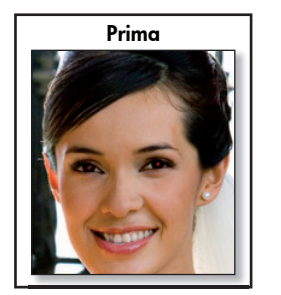

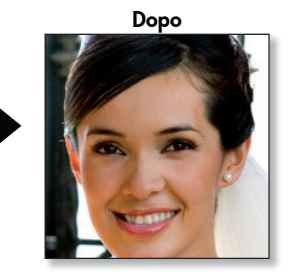

#### Correggi foto

Correggi foto migliora automaticamente le foto utilizzando le tecnologie HP Real Life che aumentano la nitidezza delle foto sfocate e migliorano la luminosità, il colore e il contrasto generale delle foto.

- 1. Inserire nella stampante una scheda di memoria contenente le foto.
- 2. Selezionare **Visualizza** , quindi spostarsi sulla foto che si desidera modificare e premere OK.
- 3. Premere nuovamente OK per visualizzare il menu Opzioni foto.
- 4. Selezionare Modifica foto e premere OK.
- Selezionare Correggi foto, evidenziare Auto 5. e premere OK.

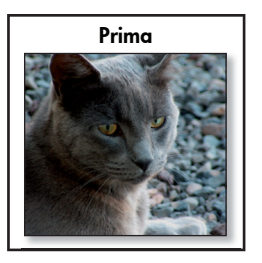

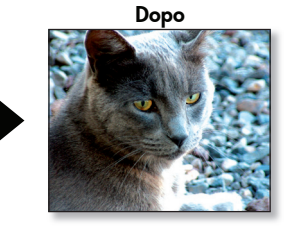

Dopo

Créez des pages d'album photos spectaculaires que vous pouvez intégrer à HP Photo Books\* ou à votre propre album.

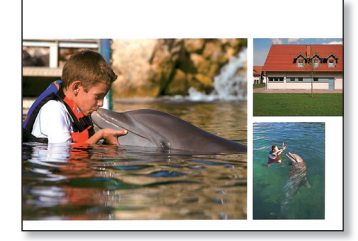

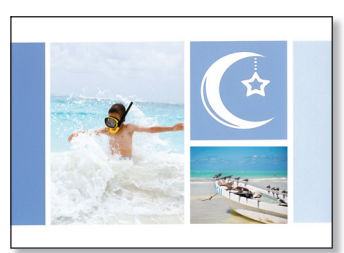

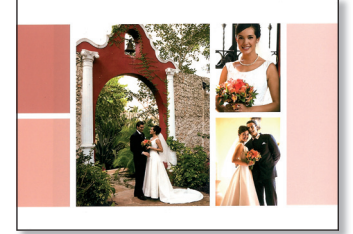

**Albums photos** 

- 1. Démarrez HP Photosmart Essential, puis cliquez sur **Créer 😿** .
- 2. Cliquez sur 🎼
- 3. Choisissez un design pour votre album, puis cliquez sur sur Choisir ce design.
- 4. Choisissez un format de page pour votre album photo et cliquez sur Choisir ce format.

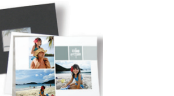

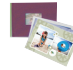

- 5. Sélectionnez les photos que vous souhaitez inclure dans votre album et cliquez sur Ajouter ces photos.
- 6. Utilisez les flèches pour parcourir les pages de votre album photos. Pour ajouter des photos à l'album, cliquez sur Ajouter des photos. Pour supprimer des photos de l'album, cliquez avec le bouton droit de votre souris sur une photo et sélectionnez Effacer.
- Cliquez sur une zone de texte de la page pour ajouter des légendes. Cliquez sur une photo pour la déplacer, la mettre à l'échelle ou la faire pivoter.
- 8. Cliquez sur **Créer** pour enregistrer votre album.
- 9. Cliquez sur Imprimer l'album photos dans le volet gauche de la fenêtre.
- 10. Chargez du papier photo d'un format correct dans l'imprimante.
- 11. Sélectionnez les paramètres d'impression voulus, puis cliquez sur Imprimer.
- \* HP Photo Books propose un moyen ingénieux d'afficher votre page de photos. Disponible en ligne
- à l'adresse www.hp.com dans plusieurs couleurs.

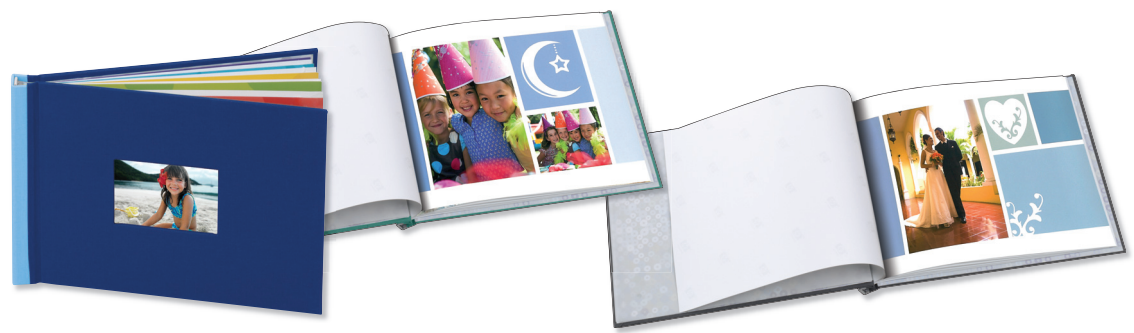

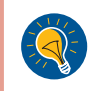

**Conseil :** Pour obtenir de meilleurs résultats, exposez vos photos à l'air libre pendant quelques minutes avant de les relier, afin de permettre aux couleurs de se développer parfaitement.

# Français

## Calendriers

Ajoutez vos photos à un calendrier personnalisé ! Vous pouvez créer des calendriers de plusieurs tailles et styles, y compris des calendriers de format Affiche pour un affichage sur un mur ou pour une utilisation en tant que sous-main.

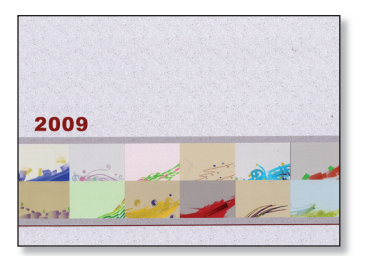

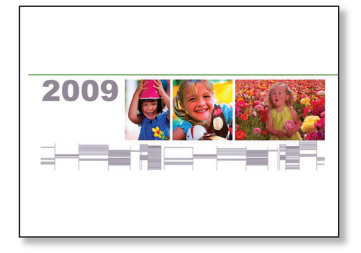

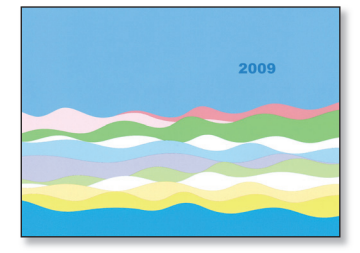

- 1. Démarrez HP Photosmart Essential, puis cliquez sur Créer 😿 .
- 2. Cliquez sur 2. ArcSoft Print Creations™ s'ouvre.
- 3. Sélectionnez un type de calendrier:
  - A) Rotatif.
  - B) Recto uniquement.
- 4. Sélectionnez une modèle de calendrier, puis cliquez sur Suivant.
- 5. Double-cliquez sur une photo ou une page de calendrier pour la remplacer par une de votre choix.
- 6. Naviguez dans votre dossier, sélectionnez la photo que vous souhaitez utiliser, puis cliquez sur Suivant.
- 7. Cliquez sur une photo pour la déplacer, la mettre à l'échelle ou la faire pivoter. Cliquez sur une zone de texte de la page pour ajouter des légendes.
- 8. Cliquez sur le bouton de flèche droite pour afficher la page suivante du calendrier.

Répétez les étapes 5 à 7 pour chaque page de calendrier.

- 9. Cliquez sur **Imprimer**.
- 10. Sélectionnez l'imprimante HP Photosmart série B8500 ainsi que les paramètres d'impression voulus.
- 11. Chargez du papier photo d'un format correct dans l'imprimante, puis cliquez sur **Imprimer**.

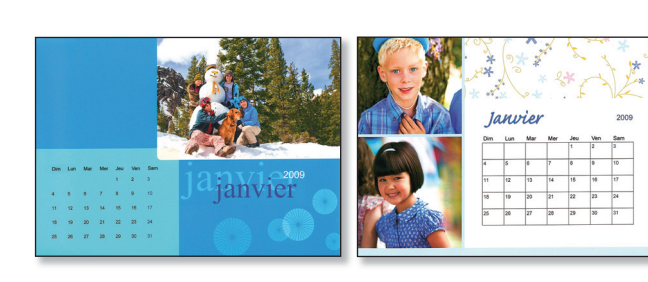

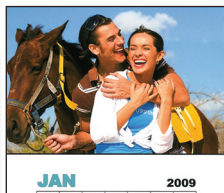

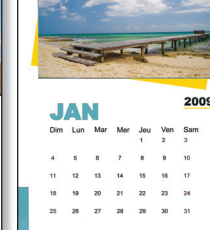

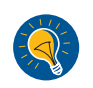

**Conseil :** Laminez les pages de calendrier pour les utiliser en tant que sous-main.

Conseil : Essayez le format 13 x 19 pouces/A3+ sans bordure pour créer un calendrier attrayant !

Ajoutez de la fantaisie à vos fêtes familiales et entre amis : décorez votre table avec des sous-mains personnalisés qui mettront en valeur les meilleurs souvenirs de l'année. **Remarque :** Des modèles d'album-souvenir contenant du texte sont disponibles en anglais uniquement. Vous pouvez ajouter du texte personnalisé dans d'autres langues.

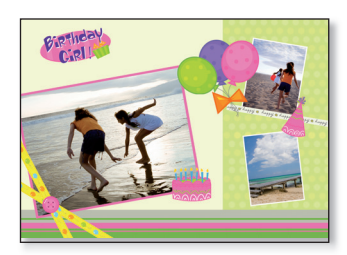

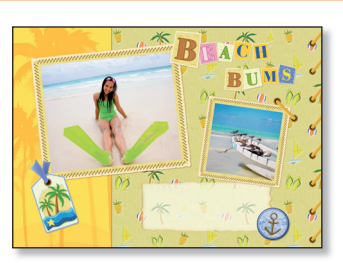

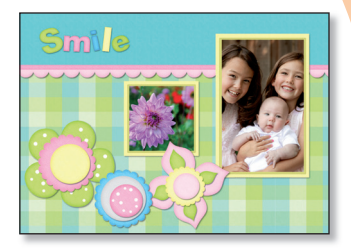

**Sous-mains** 

- 1. Démarrez HP Photosmart Essential, puis cliquez sur **Créer**  .
- Pour créer un sous-main, vous pouvez utiliser l'option Album photos, Album-souvenir ou Calendriers. Sélectionnez une de ces options. ArcSoft Print Creations™ s'ouvre.

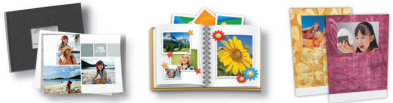

- 3. Sélectionnez un modèle, puis cliquez sur Suivant ou sur Choisir ce design.
- 4. Double-cliquez sur une photo pour la remplacer par une de votre choix. Naviguez dans votre dossier, sélectionnez la photo que vous souhaitez utiliser, puis cliquez sur **Suivant**.
- 5. Double-cliquez sur une boîte de texte pour ajouter du texte à votre sous-main.
- 6. Sélectionnez l'imprimante HP Photosmart série B8500 et définissez le format de papier à B+ sans bordure (13 x 19 pouces)/A3+ sans bordure.
- 7. Chargez du papier photo d'un format correct dans l'imprimante, puis cliquez sur Imprimer.
- 8. Laminez les pages imprimées.

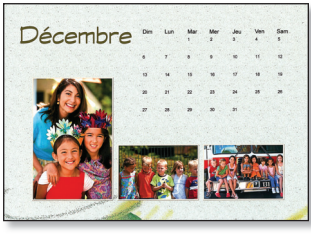

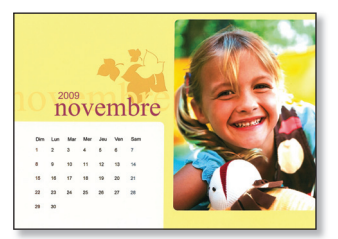

D'autres designs de sous-main sont disponibles dans le logiciel !

Conseil : Pour un design plus « artisanal », essayez ceci :

 Utilisez un perforeuse à un trou pour perforer les bords extérieurs du sous-main laminé (en espaçant les trous d'environ 5 cm). Passez un ruban dans les trous et faites un nœud dans la partie supérieure centrale du sous-main.

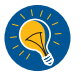

Des sous-mains en tissu au format 14 x 19 pouces/35,6 x 48,3 cm peuvent servir de cadre pour vos pages imprimées. Modifiez simplement la couche supérieure du sous-main en tissu pour créer une ouverture de 12 x 17 pouces/30,5 x 43,2 cm. Au lieu de laminer votre impression, utilisez une bout de vinyl transparent (disponible dans la plupart des magasins de vente de tissus) pour protéger vos impressions. Insérez votre impression ainsi qu'une feuille de vinyl 13,5 x 18,5 pouces/34,3 x 47 cm dans l'ouverture créée, et vous serez fin prêt pour admirer vos nouveaux sous-mains !

### Cartes de vœux

Envoyez à votre famille et à vos amis des cartes de vœux dont ils se souviendront, arborant vos photos et vos messages personnalisés.

**Remarque :** Des modèles de cartes de vœux contenant du texte sont disponibles en anglais uniquement. Vous pouvez ajouter du texte personnalisé dans d'autres langues.

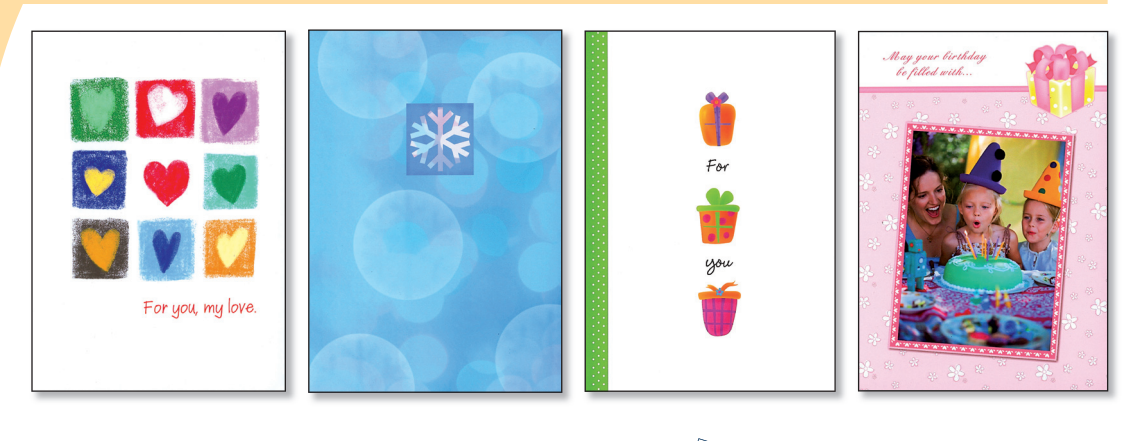

- Démarrez HP Photosmart Essential, puis cliquez sur Créer 😿.
- 3. Choisissez une catégorie de carte dans le volet gauche de la fenêtre.
- 4. Sélectionnez une modèle de carte, puis cliquez sur **Suivant**.
- 5. Cliquez sur les boutons de flèches pour afficher les pages de la carte.
- 6. Double-cliquez sur un emplacement de photo pour y ajouter la photo de votre choix. Naviguez dans votre dossier, sélectionnez la photo que vous souhaitez utiliser, puis cliquez sur **Suivant**.
- 7. Cliquez sur l'emplacement d'un texte pour ajouter du texte personnalisé, puis cliquez sur Imprimer.
- 8. Sélectionnez l'imprimante HP Photosmart série B8500 et définissez le format de papier.
- 9. Chargez du papier photo d'un format correct dans l'imprimante, puis cliquez sur **Imprimer**.

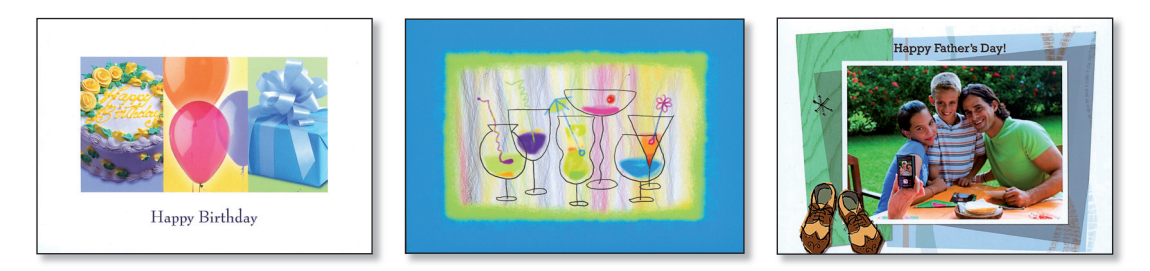

D'autres modèles de cartes sont disponibles dans le logiciel !

Encadrez votre photo avec une bordure décorative pour la rendre unique. Chaque cadre est disponible en version paysage et portrait.

Cadres

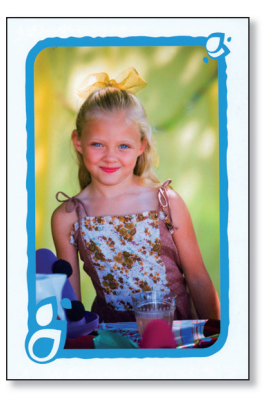

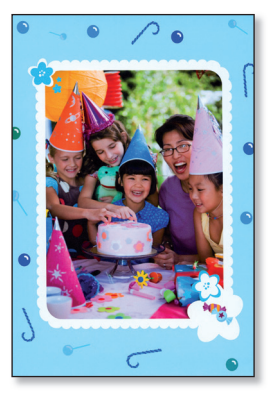

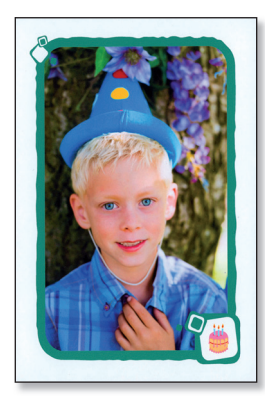

- 1. Insérez une carte mémoire contenant vos photos dans l'imprimante.
- 2. Sélectionnez Afficher 🔍, appuyez sur la photo que vous souhaitez modifier et cliquez sur OK.
- 3. Appuyez de nouveau sur OK pour afficher le menu Options photos.
- 4. Sélectionnez Modifier photo, puis appuyez sur OK.
- 5. Sélectionnez Ajouter un cadre, puis appuyez sur OK.
- 6. Sélectionnez un cadre et appuyez sur **OK**.
- 7. Appuyez sur 戻 sur le panneau de commande, puis sur OK pour lancer l'impression.

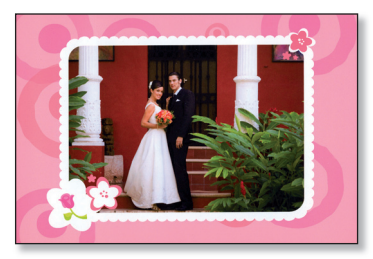

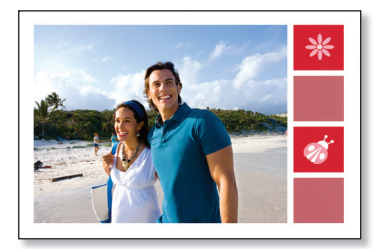

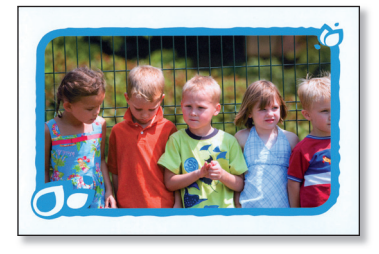

Davantage de modèles de cadres sont disponibles sur l'imprimante !

# Français

# Pages d'album

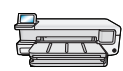

Imprimez des pages d'album attrayantes directement depuis le panneau de commande de l'imprimante. Cette option vous permet de sélectionner plusieurs photos que l'imprimante disposera automatiquement avec une mise en page attrayante. Vous pourrez alors relier plusieurs pages d'album pour créer un album photo.

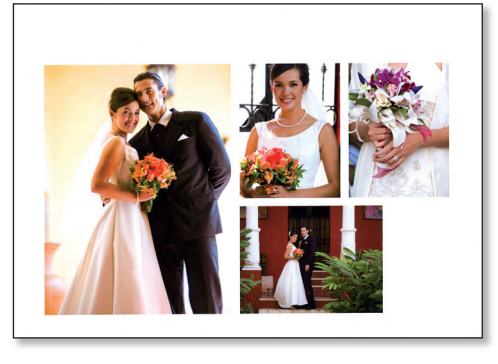

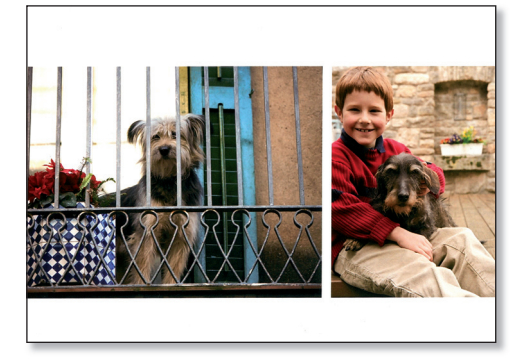

- 1. Insérez une carte mémoire contenant vos photos dans l'imprimante.
- 2. Sélectionnez Créer 🔆 , puis Pages d'album.
- 3. Sélectionnez un format de papier et appuyez sur **OK**.
- 4. Si vous y êtes invité, sélectionnez une orientation de page et appuyez sur OK.
- 5. Sélectionnez **Oui. Je souhaite une page de couverture** pour inclure une page de couverture ou **Non** pour ne pas ajouter de page de couverture.
- Utilisez les boutons de flèches pour naviguer jursqu'à la première photo que vous souhaitez inclure dans votre page d'album, et appuyez sur OK pour l'afficher en mode complet (1-up). Appuyez ensuite sur ▲ pour sélectionner la photo.
- 7. Répétez l'étape 6 pour chaque photo que vous souhaitez inclure dans votre album. Si vous sélectionnez davantage de photos qu'il est possible d'en placer sur une page, l'imprimante créera automatiquement des pages d'album supplémentaires.
- 8. Appuyez sur OK une fois la sélection terminée. Appuyez sur OK de nouveau pour poursuivre.
- 9. Le nombre recommandé de pages permettant de créer le meilleur album possible s'affiche. Changez le nombre de pages si nécessaire, puis appuyez sur **OK** pour continuer.
- 10. Utilisez ◀ ou ► pour prévisualiser les pages de l'album.
- 11. Appuyez sur OK pour imprimer.

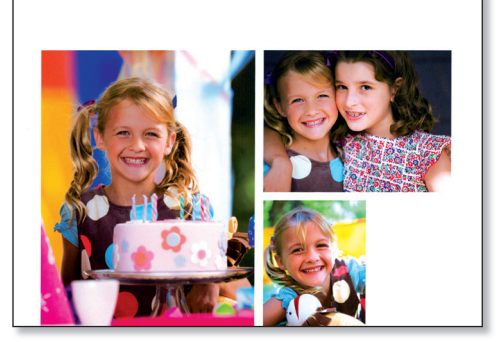

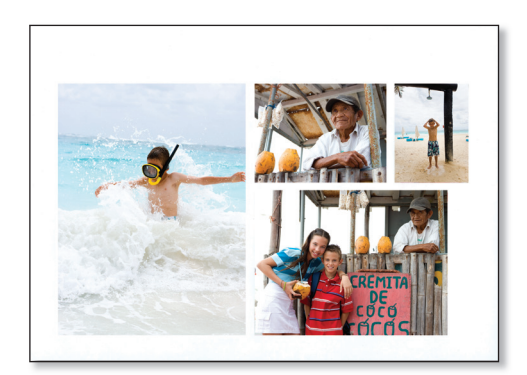

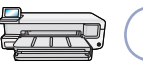

# Papiers scolaires

Vous manquez de papier pour un travail scolaire ? Vous pouvez imprimer du papier scolaire avec diverses interlignes à l'aide de l'imprimante HP Photosmart série B8500 et économiser ainsi un trajet à votre papeterie. Vous pouvez également imprimer du papier à musique et du papier millimétré, des listes de vérification de tâches et des labyrinthes disposant d'un motif unique à chaque nouvelle impression.

- 1. Chargez du papier A4 (8,5 x 11 pouces) dans le bac principal.
- 2. Appuyez sur le bouton 🔧.
- 3. Appuyez sur OK pour sélectionner Papiers scolaires imprimables.
- 4. Appuyez sur ▲ ou sur ▼ pour sélectionner l'option voulue, puis appuyez sur OK pour imprimer.

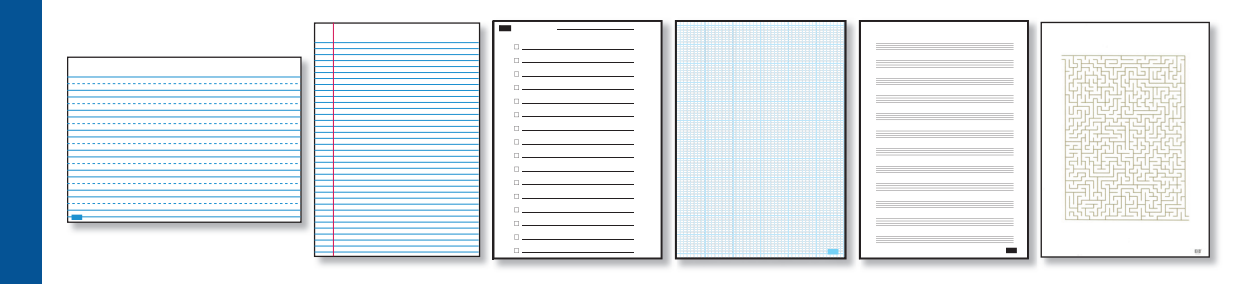

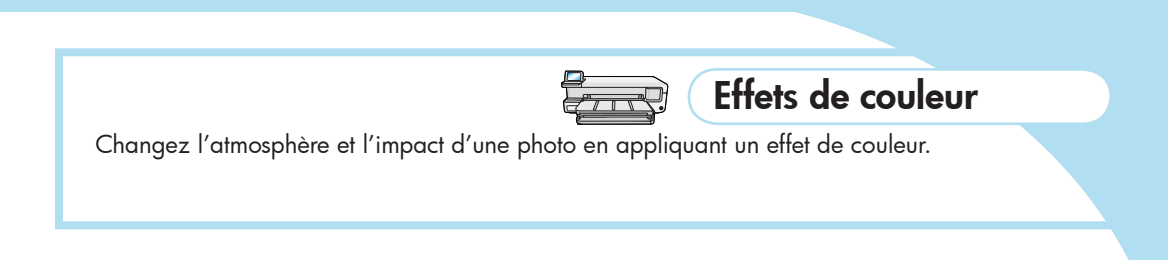

- 1. Insérez une carte mémoire contenant vos photos dans l'imprimante.
- 2. Sélectionnez Afficher 🔍, appuyez sur la photo que vous souhaitez modifier et cliquez sur OK.
- 3. Appuyez de nouveau sur OK pour afficher le menu Options photos.
- 4. Sélectionnez Modifier photo, puis appuyez sur OK.
- 5. Sélectionnez **Effet de couleur**, puis appuyez sur **OK**.
- 6. Sélectionnez l'option voulue, puis appuyez sur **OK**.

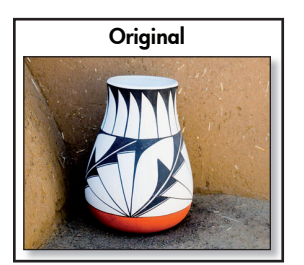

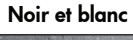

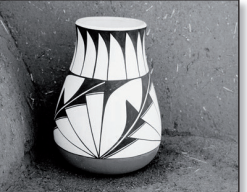

Sépia

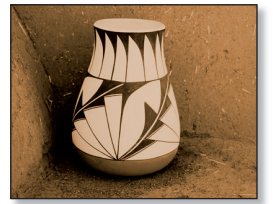

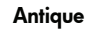

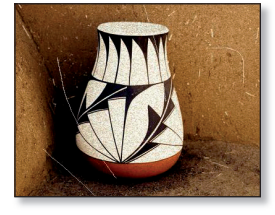

## Edition facile de photos

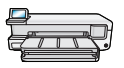

#### Ajustement de la luminosité des photos

Vous pouvez ajuster manuellement la luminosité des photos pour obtenir l'apparence voulue.

- Insérez une carte mémoire contenant vos photos dans l'imprimante.
- Sélectionnez Afficher , puis naviguez jusqu'à la photo que vous souhaitez modifier, puis appuyez sur OK.
- Appuyez de nouveau sur OK pour afficher le menu Options photos.
- 4. Sélectionnez **Modifier photo**, puis appuyez sur **OK**.
- 5. Sélectionnez Luminosité, puis appuyez sur OK.
- 6. Appuyez sur ◀ et sur ▶ pour ajuster la luminosité, puis appuyez sur OK.

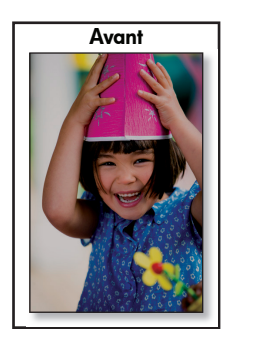

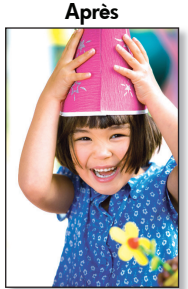

#### Suppression des yeux rouges

Supprimez les yeux rouges des photos prises avec un flash.

- 1. Insérez une carte mémoire contenant vos photos dans l'imprimante.
- Appuyez sur le bouton Suppression des yeux rouges sur le panneau de commande de l'imprimante. Le voyant Suppression des yeux rouges s'allume. Lorsque cette fonction est active, l'imprimante HP Photosmart corrige automatiquement la coloration rouge des yeux pour toutes les photos.

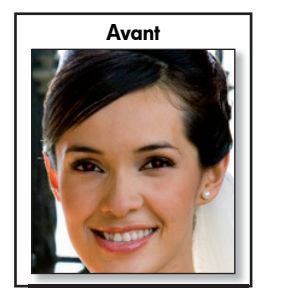

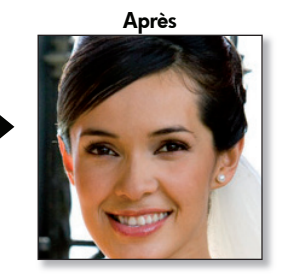

#### Réparation de photos

Photo Fix améliore automatiquement vos photos à l'aide de la technologie HP Real Life qui traite la précision des photos floues et améliore la luminosité, les couleurs et le contraste généraux des photos.

- Insérez une carte mémoire contenant vos photos dans l'imprimante.
- Sélectionnez Afficher , puis naviguez jusqu'à la photo que vous souhaitez modifier, puis appuyez sur OK.
- 3. Appuyez de nouveau sur **OK** pour afficher le menu **Options photo**.
- 4. Sélectionnez **Modifier photo**, puis appuyez sur **OK**.
- 5. Sélectionnez **Photo Fix**, mettez en évidence **Automatique**, puis appuyez sur **OK**.

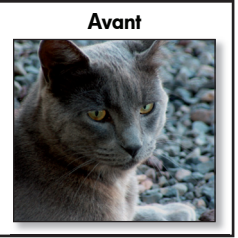

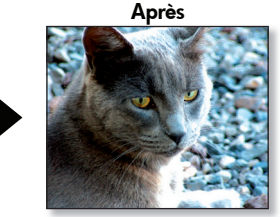

Crie páginas de álbum de fotos espetaculares que podem ser inseridas em Álbuns de fotos da HP\* ou em seu próprio álbum ou caderno de recortes.

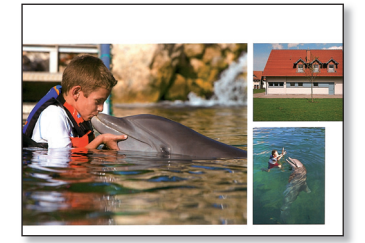

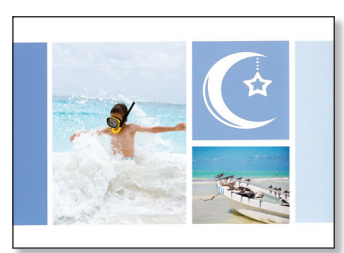

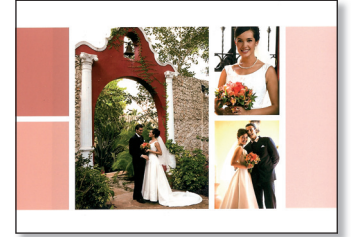

- 1. Inicie o HP Photosmart Essential e clique em **Criar** 😿 .
- 2. Clique em 🎼
- 3. Selecione um design para o álbum de fotos e clique em Escolher este design.
- 4. Selecione um tamanho ou formato de página para o álbum de fotos e clique em Escolher este formato.

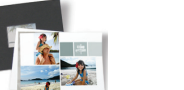

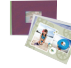

- 5. Selecione as fotografias a serem incluídas no álbum de fotos e clique em Adicionar estas fotos.
- 6. Use as setas para navegar pelas páginas do álbum de fotos. Para adicionar fotografias ao álbum, clique em Adicionar fotos. Para excluir fotografias do álbum, clique com o botão direito do mouse em uma foto na bandeja e selecione Limpar.
- Clique na área de texto em uma página para adicionar legendas. Clique em uma foto para movê-la, dimensioná-la ou girá-la.
- 8. Clique em Criar para salvar o álbum de fotos.
- 9. Clique em Imprimir álbum de fotos no painel esquerdo da janela.
- 10. Coloque papel fotográfico do tamanho correto na impressora.
- 11. Selecione as configurações de impressão desejadas e clique em Imprimir.

\* Os Álbuns de fotos da HP oferecem uma forma atraente de mostrar suas páginas de fotos. Disponível on-line em www.hp.com, em várias cores.

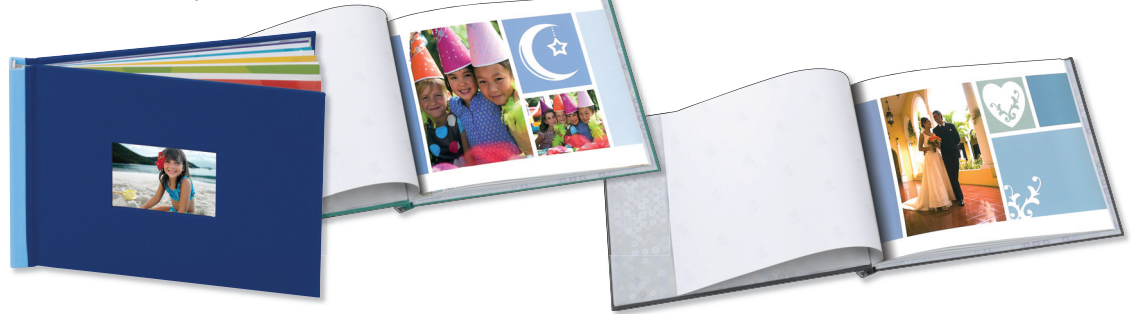

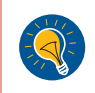

Dica: Para obter os melhores resultados, areje as páginas por alguns minutos antes de encaderná-las, para que as cores sejam totalmente reveladas.

# Calendários

Mostre suas fotos todos os dias do ano com o calendário personalizado! Você pode criar calendários em vários tamanhos e estilos, inclusive em tamanho de cartaz, exibindo-os em paredes ou usando-os como jogo americano.

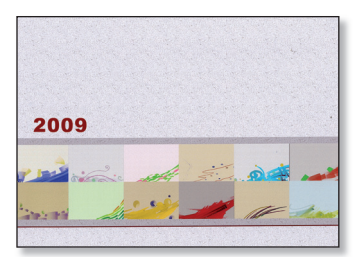

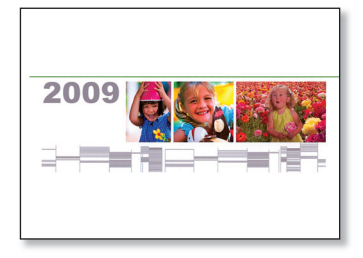

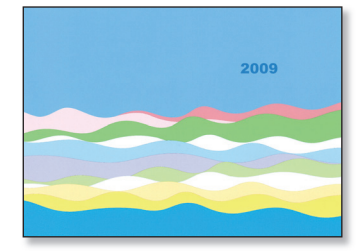

- Inicie o HP Photosmart Essential e clique em Criar 😿.
- 2. Clique em . O ArcSoft Print Creations™ é aberto.
- 3. Selecione um tipo de calendário:
  - A) Frente e verso.
  - B) Um lado.
- 4. Selecione um design de calendário e clique em Avançar.
- 5. Clique duas vezes em uma fotografia na página do calendário para substituí-la por uma de sua autoria.
- 6. Navegue pelas pastas, selecione a fotografia a ser usada e clique em Avançar.
- 7. Clique em uma foto para movê-la, dimensioná-la ou girá-la. Clique na área de texto em uma página para adicionar legendas.
- 8. Clique no botão de seta para a direita para exibir a próxima página do calendário.

Repita as etapas de 5 a 7 para cada página do calendário.

- 9. Clique em Imprimir.
- 10. Selecione a impressora HP Photosmart B8500 series e as configurações de impressão desejadas.
- 11. Coloque papel do tamanho correto na impressora e clique em Imprimir.

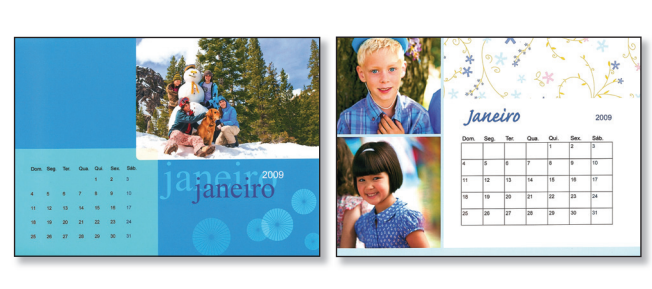

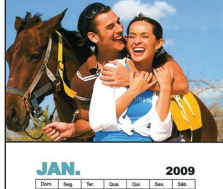

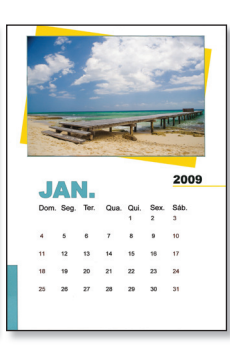

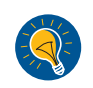

**Dica:** Lamine páginas individuais do calendário para usá-las como um jogo americano em sua mesa. **Dica:** Experimente o tamanho 13x9"/A3+ sem bordas para criar um calendário atraente!

# (Jogos americanos

Torne as comemorações ainda mais divertidas para familiares e amigos — decore sua mesa com jogos americanos personalizados com as fotografias das melhores lembranças de suas férias.

**Nota:** Os modelos de cadernos de recortes com texto estão disponíveis somente em inglês. É possível adicionar texto personalizado em outros idiomas.

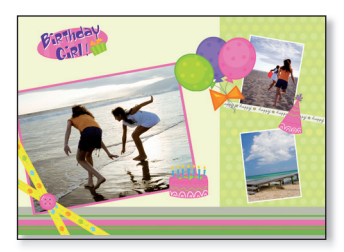

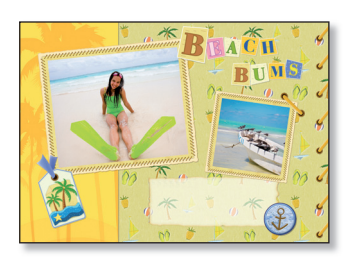

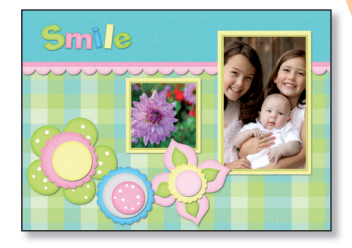

- 1. Inicie o HP Photosmart Essential e clique em **Criar 😿** .
- Para criar um jogo americano, use a opção Álbum de fotos, Caderno de recortes ou Calendários. Selecione uma dessas opções. O ArcSoft Print Creations™ é aberto.

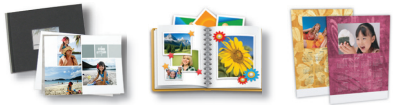

- 3. Selecione um design e clique em Avançar ou em Escolher este design.
- 4. Clique duas vezes em uma fotografia para substituí-la por uma de sua autoria. Navegue pelas pastas, selecione a fotografia a ser usada e clique em **Avançar**.
- 5. Clique duas vezes em uma caixa de texto para adicionar texto ao jogo americano.
- 6. Selecione a impressora HP Photosmart B8500 series e defina o tamanho do papel para B+ sem bordas (13x19")/A3+ sem bordas.
- 7. Coloque papel do tamanho correto na impressora e clique em Imprimir.
- 8. Lamine as páginas impressas.

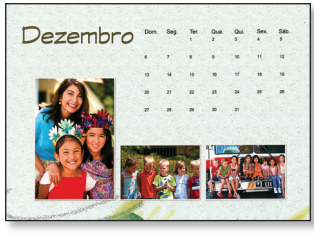

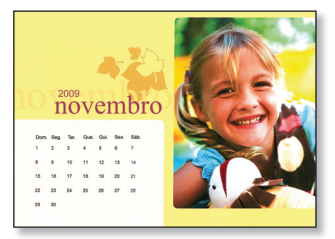

#### Há mais designs de jogos americanos disponíveis no software!

Dica: Para obter uma aparência mais "artesanal", experimente estas idéias:

- Use um furador (de um buraco) para furar em volta das margens externas do jogo americano laminado (espace os buracos em aproximadamente 5 cm/2 pol.). Passe pelos buracos uma fita que combine com o jogo americano e dê um laço na parte superior central.
- Jogos americanos de tecido no tamanho 14x19"/35,6 x 48,3 cm podem servir como moldura para as páginas impressas. Basta modificar a camada superior do jogo americano de tecido para criar uma abertura de 12x17"/30,5 x 43,2 cm para o acabamento. Em vez de laminar a impressão, use um pedaço de tecido de vinil transparente (disponível na maioria das lojas de tecidos) para proteger as impressões. Agora, basta inserir a impressão e uma folha de vinil de 13,5x18,5"/34,3 x 47 cm na abertura do jogo americano.

# Português

### Cartões de felicitações

Envie saudações a seus familiares e amigos que ficarão para sempre em suas memórias. Mande um cartão com fotos de sua autoria e uma mensagem personalizada. **Nota:** Os modelos de cartões de felicitação com texto estão disponíveis somente em inglês. É possível adicionar texto personalizado em outros idiomas.

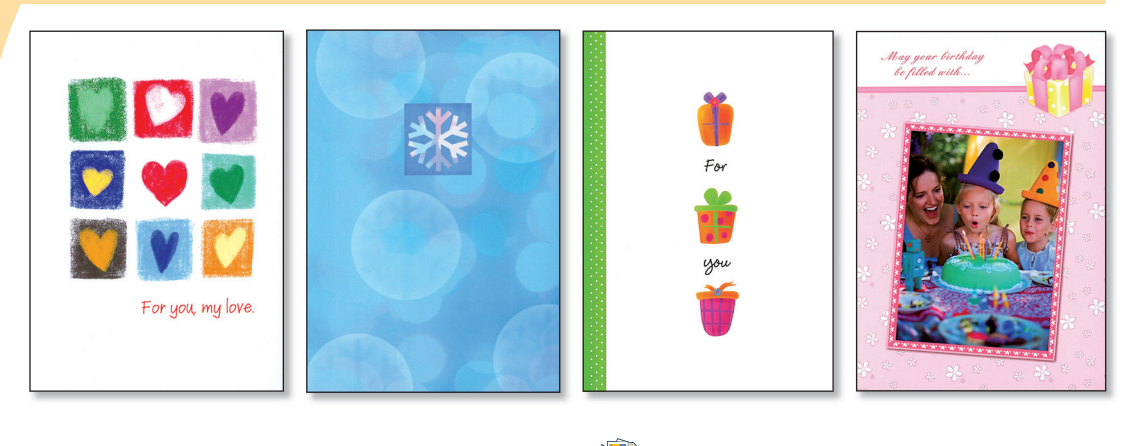

- Inicie o HP Photosmart Essential e clique em Criar 😿.
- 3. Escolha uma categoria de cartão no painel esquerdo da janela.
- 4. Selecione um design e clique em Avançar.
- 5. Clique nos botões de seta para exibir as páginas de cartões.
- 6. Clique duas vezes em um espaço reservado para a fotografia para substituí-la por uma de sua autoria. Navegue pelas pastas, selecione a fotografia a ser usada e clique em **Avançar**.
- 7. Clique em um espaço reservado para texto, adicione o texto personalizado e clique em Imprimir.
- 8. Selecione a impressora HP Photosmart B8500 series e defina o tamanho do papel.
- 9. Coloque papel do tamanho correto na impressora e clique em Imprimir.

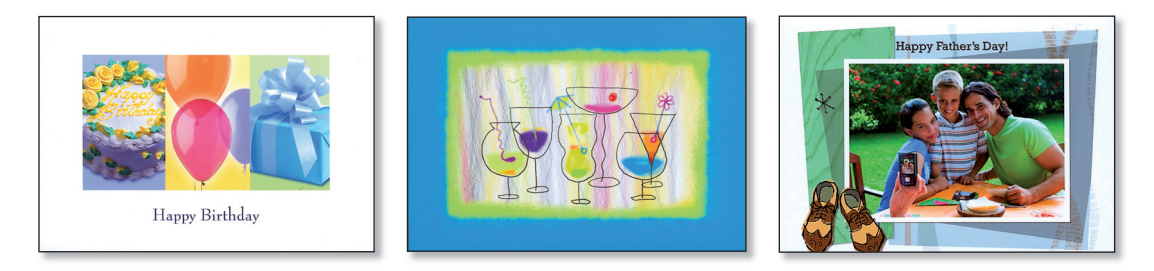

Há mais designs de cartão disponíveis no software!

Emoldure suas fotos com uma borda decorada para realçá-las. Todas as molduras estão disponíveis na versão paisagem e retrato.

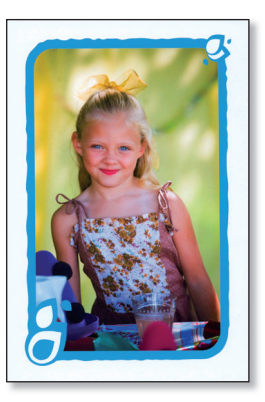

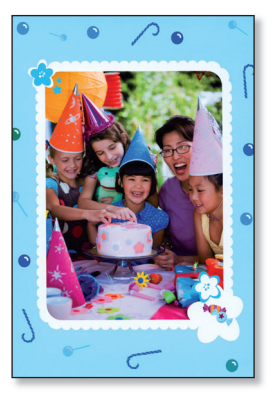

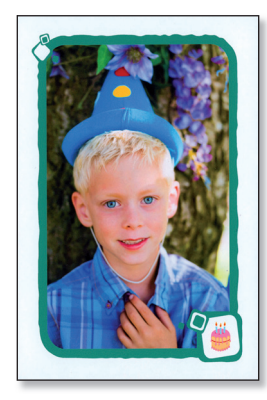

- 1. Insira um cartão de memória com as fotografias na impressora.
- 2. Selecione **Exibir** 🔍, navegue até a fotografia que você deseja modificar e pressione **OK**.
- 3. Pressione OK novamente para exibir o menu Opções de foto.
- 4. Selecione Editar foto e pressione OK.
- 5. Selecione Adicionar moldura e pressione OK.
- 6. Selecione uma moldura e pressione **OK**.
- 7. Pressione 🗩 no painel de controle e depois **OK** para imprimir.

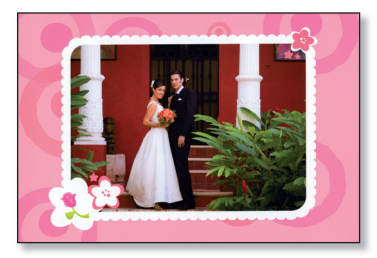

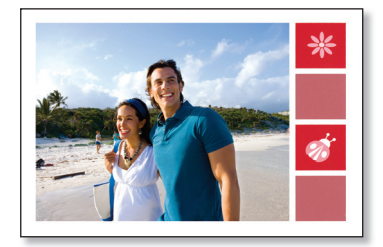

**Molduras** 

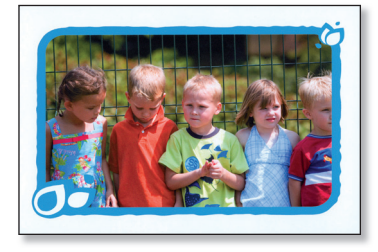

Há mais designs de molduras disponíveis na impressora!

# Português

# Páginas de álbum

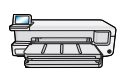

Imprima páginas de álbum atraentes diretamente do painel de controle da impressora. Essa opção permite selecionar várias fotos, que a impressora organizará automaticamente em um layout atraente. Depois, você pode encadernar várias páginas para criar um álbum de fotos.

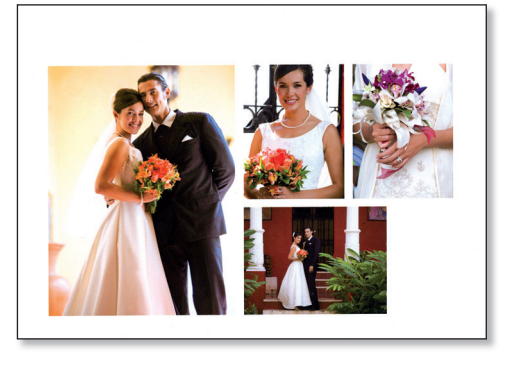

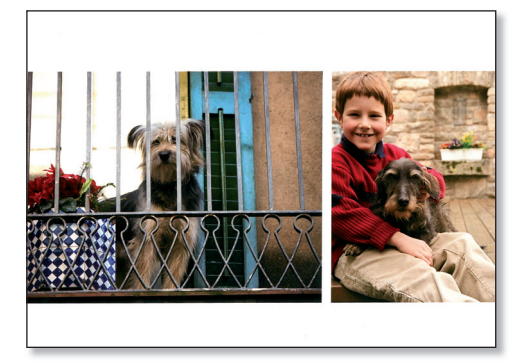

- 1. Insira um cartão de memória com as fotografias na impressora.
- 2. Selecione **Criar 💥** e depois Páginas de álbum.
- 3. Selecione um tamanho de papel e pressione OK.
- 4. Se for solicitado, selecione uma orientação de página e pressione OK.
- 5. Selecione **Sim. Eu quero uma folha de rosto** para incluir uma página de rosto ou em **Não** para não incluir.
- Use os botões de seta para navegar até a primeira foto que você deseja incluir na página de álbum e pressione OK para exibi-la como 1 pág./folha. Em seguida, pressione ▲ para selecionar a fotografia.
- Repita a etapa 6 para cada fotografia que você deseja incluir no álbum. Se você selecionar um número de fotografias maior do que seria possível inserir em uma página, a impressora criará automaticamente páginas de álbum adicionais.
- 8. Pressione OK ao terminar a seleção. Pressione OK novamente para continuar.
- Será exibido o número recomendado de páginas para criar um álbum com a melhor aparência. Se desejar, altere o número de páginas e pressione OK para continuar.
- 10. Use ∢ ou ▶ para visualizar as páginas de álbum.
- 11. Pressione **OK** para imprimir.

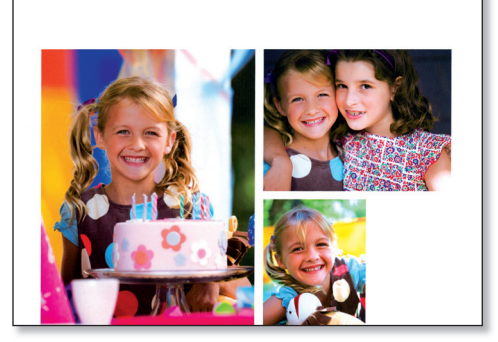

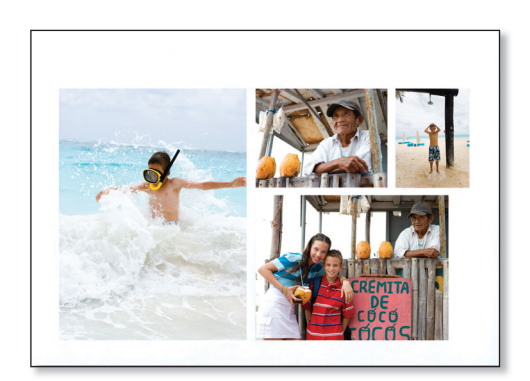

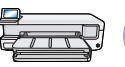

# Impressão de papel escolar

As folhas de seu caderno acabaram? Você pode imprimir folhas de caderno com vários tipos de pauta na impressora HP Photosmart B8500 series, sem precisar ir à papelaria. Pode também imprimir papel gráfico e de música, para lista de tarefas e com mosaicos divertidos, com padrões exclusivos a cada impressão.

- 1. Coloque papel tamanho 8,5x11 pol. ou A4 na bandeja principal.
- 2. Pressione o botão
- 3. Pressione OK para selecionar Impressão de papel escolar.
- 4. Pressione ▲ ou ▼ para selecionar a opção desejada e pressione **OK** para imprimir.

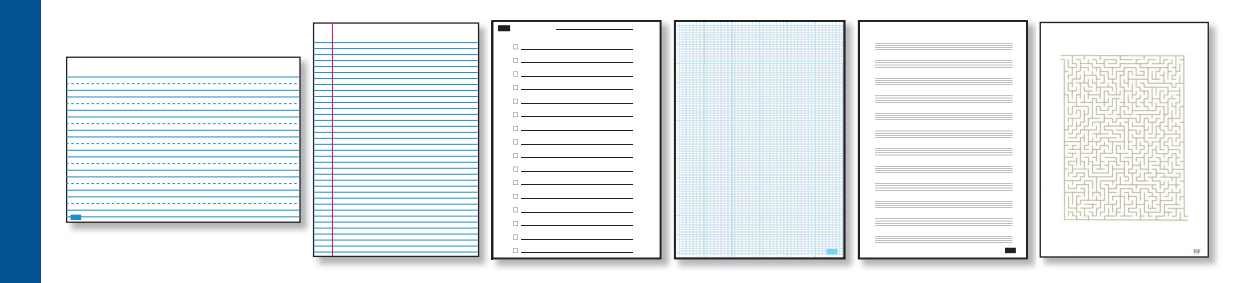

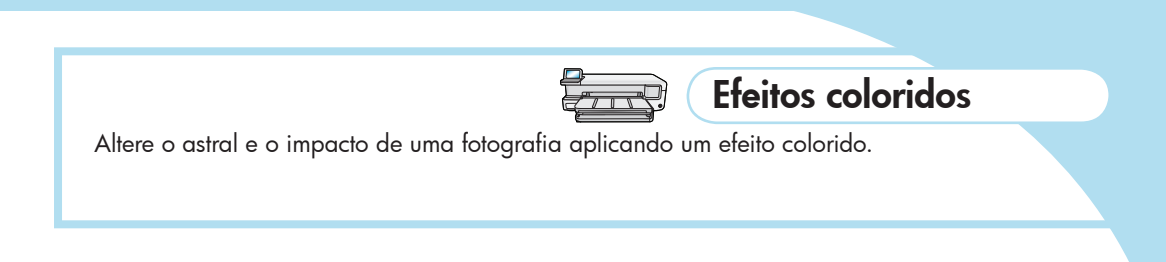

- 1. Insira um cartão de memória com as fotografias na impressora.
- 2. Selecione **Exibir** 🔍 , navegue até a fotografia que você deseja modificar e pressione **OK**.
- 3. Pressione OK novamente para exibir o menu Opções de foto.
- 4. Selecione Editar foto e pressione OK.
- 5. Selecione **Efeito colorido** e pressione **OK**.
- 6. Selecione a opção desejada e pressione **OK**.

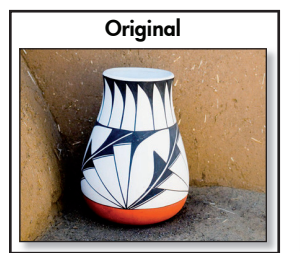

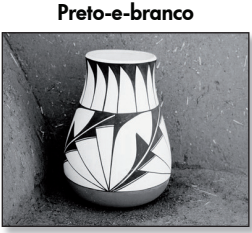

Sépia

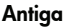

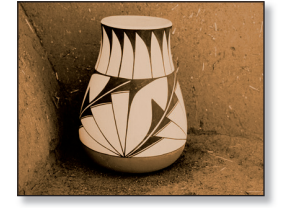

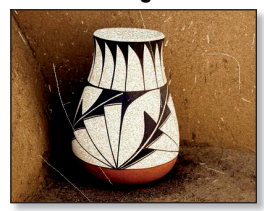

# Fácil edição de fotografias

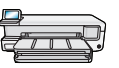

#### Ajuste do brilho da fotografia

Você pode ajustar o brilho de fotografias manualmente para obter uma aparência específica desejada.

- 1. Insira um cartão de memória com as fotografias na impressora.
- 2. Selecione Exibir 🔍 , navegue até a fotografia que você deseja modificar e pressione OK.
- 3. Pressione OK novamente para exibir o menu Opções de foto.
- 4. Selecione Editar foto e pressione OK.
- 5. Selecione Brilho e pressione OK.
- 6. Pressione *◄* e ► para ajustar o brilho e pressione **OK**.

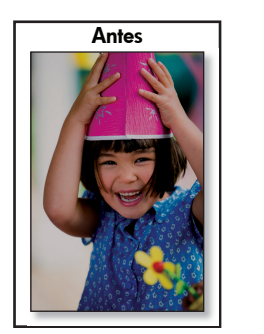

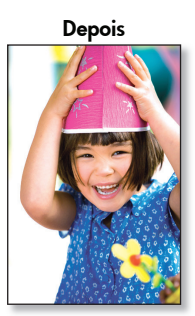

#### Corrigir olhos vermelhos

Remova olhos vermelhos de fotografias tiradas com flash.

- 1. Insira um cartão de memória com as fotografias na impressora.
- 2. Pressione o botão Corrigir olhos vermelhos no painel de controle da impressora. A luz de correção de olhos vermelhos acende. Quando o recurso está ativado, a HP Photosmart corrige automaticamente o colorido de olhos vermelhos em todas as fotografias.

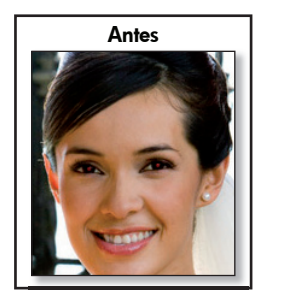

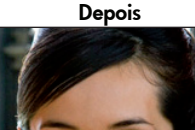

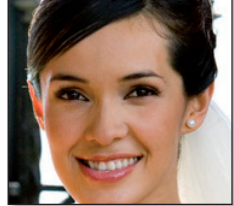

#### Ajuste de foto

O Ajuste de foto melhora a qualidade de suas fotografias automaticamente usando a HP Real Life Technologies, que torna mais nítidas as fotografias fora de foco e melhora o brilho, colorido e contraste geral das fotos.

- Insira um cartão de memória com as fotografias na impressora.
- 2. Selecione Exibir , navegue até a fotografia que você deseja modificar e pressione OK.
- 3. Pressione OK novamente para exibir o menu Opções de foto.
- 4. Selecione Editar foto e pressione OK.
- 5. Selecione Corrigir foto, destaque Automático e pressione OK.

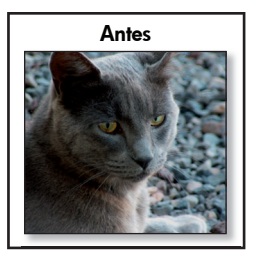

Depois

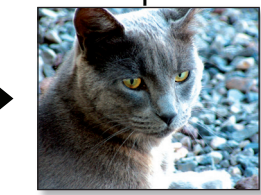

# Maak prachtige fotoboekpagina's, die u aan HP Fotoboeken\* of uw eigen album of plakboek kunt toevoegen.

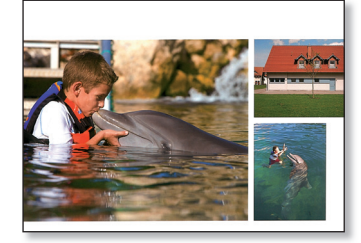

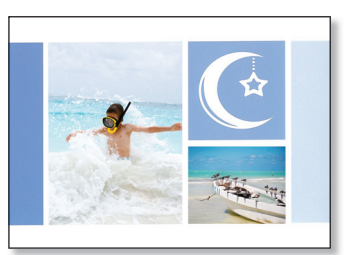

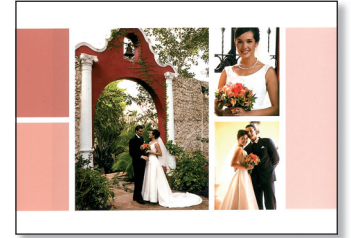

Fotoboeken

- 1. Start HP Photosmart Essential en klik vervolgens op **Maken 😿** .
- 2. Klik op 🌇
- 3. Kies een ontwerp voor uw fotoboek en klik vervolgens op Dit ontwerp kiezen.
- 4. Kies een paginaformaat/indeling voor uw fotoboek en klik vervolgens op Deze indeling kiezen.

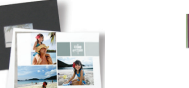

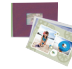

- 5. Selecteer de foto's die u aan uw fotoboek wilt toevoegen en klik vervolgens op Deze foto's toevoegen.
- 6. Gebruik de pijlen om door de pagina's van uw fotoalbum te bladeren. Klik op **Foto's toevoegen** wanneer u foto's aan uw album wilt toevoegen. Wanneer u een foto uit een album wilt verwijderen, rechtsklikt u op de foto in het overzicht onderin en selecteert u **Wissen**.
- 7. Klik op een tekstgebied op een pagina om bijschriften toe te voegen. Klik op een foto om deze te verplaatsen, groter of kleiner te maken of te draaien.
- 8. Klik op Maken om uw fotoboek op te slaan.
- 9. Klik op Fotoboek afdrukken links in het venster.
- 10. Plaats fotopapier van het juiste formaat in de printer.
- 11. Selecteer de gewenste afdrukinstellingen en klik vervolgens op Afdrukken.

\* HP Fotoboeken bieden een aantrekkelijke manier om uw fotopagina's aan te passen. Online verkrijgbaar in verschillende kleuren via www.hp.com.

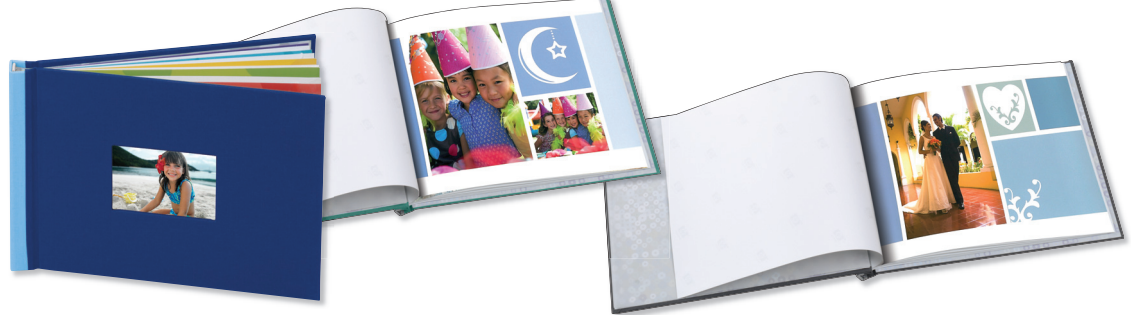

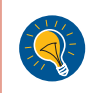

**Tip:** U krijgt het beste resultaat als u de pagina's enkele minuten laat drogen voordat u deze inbindt. Hierdoor kunnen de kleuren zich volledig ontwikkelen.

# Kalenders

Gebruik uw foto's elke dag van het jaar in uw zelfgemaakte kalender! U kunt kalenders maken in verschillende formaten en stijlen, inclusief een kalender op posterformaat voor gebruik aan de muur of als bureaulegger.

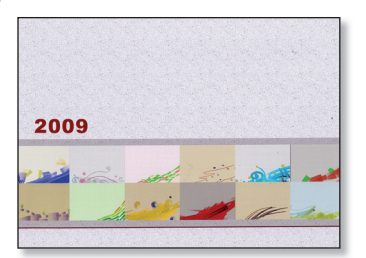

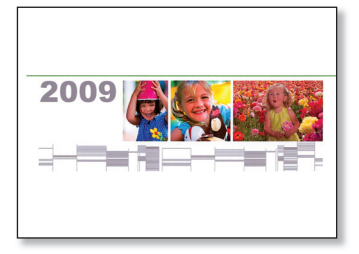

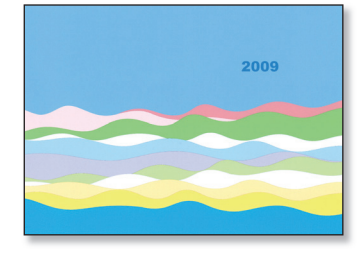

- 1. Start HP Photosmart Essential en klik vervolgens op **Maken 😿** .
- 2. Klik op 🥵 ArcSoft Print Creations™ wordt geopend.
- 3. Selecteer een type kalender:
  - A) Flip Style (Flip-over).
  - B) Single Sided (Enkelzijdig).
- 4. Selecteer een kalenderontwerp en klik op Volgende.
- 5. Dubbelklik op een foto op een kalenderpagina om deze door uw eigen foto te vervangen.
- 6. Loop door uw mappen, selecteer de foto die u wilt gebruiken en klik op Volgende.
- 7. Klik op een foto om deze te verplaatsen, groter of kleiner te maken of te draaien. Klik op een tekstgebied op een pagina om bijschriften toe te voegen.
- 8. Klik op de pijl rechts om naar de volgende pagina in de kalender te gaan.

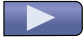

Herhaal stap 5 tot en met 7 voor elke kalenderpagina.

- 9. Klik op Afdrukken.
- 10. Selecteer de HP Photosmart B8500 series printer en de gewenste afdrukinstellingen.
- 11. Plaats fotopapier van het juiste formaat in de printer en klik op **Afdrukken**.

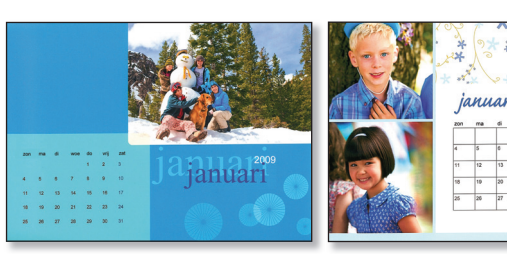

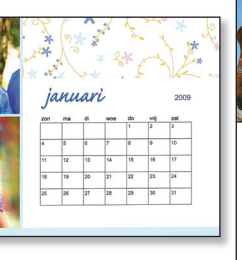

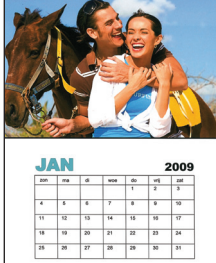

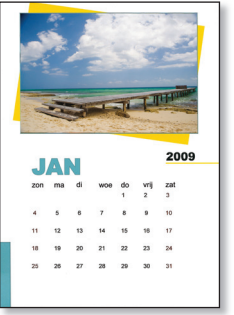

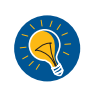

**Tip:** Lamineer afzonderlijke kalenderpagina's om deze als bureaulegger te gebruiken. **Tip:** Met het formaat 13x19"/A3+ zonder rand krijgt u een kalender die opvalt! Maak een feestje voor familie en vrienden nog leuker en versier de tafel met zelfgemaakte placemats, waarop uw mooiste herinneringen van dat jaar te zien zijn. **Opmerking:** Plakboeksjablonen met tekst zijn alleen in het Engels verkrijgbaar. U kunt tekst in uw eigen taal toevoegen.

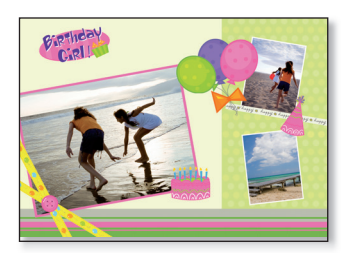

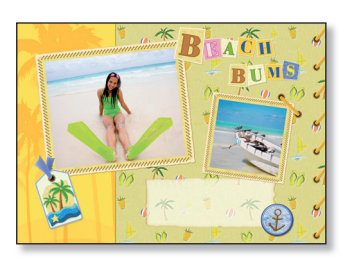

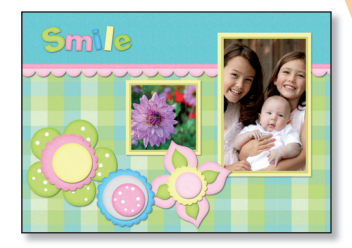

- 1. Start HP Photosmart Essential en klik vervolgens op **Maken**  .
- 2. Wanneer u een placemat wilt maken, kunt u de optie **Fotoboek**, **Plakboek** of **Kalender** gebruiken. Kies een van deze opties. ArcSoft Print Creations<sup>™</sup> wordt geopend.

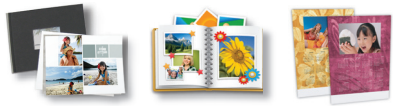

- 3. Selecteer een ontwerp en klik op Volgende of Dit ontwerp kiezen.
- 4. Dubbelklik op een foto om deze door uw eigen foto te vervangen. Loop door uw mappen, selecteer de foto die u wilt gebruiken en klik op **Volgende**.
- 5. Dubbelklik op een tekstvak om tekst aan uw placemat toe te voegen.
- 6. Selecteer de HP Photosmart B8500 series printer en kies het papierformaat B+ zonder rand (13 x 19 inch)/A3+ zonder rand.
- 7. Plaats fotopapier van het juiste formaat in de printer en klik op Afdrukken.
- 8. Lamineer de afgedrukte pagina's.

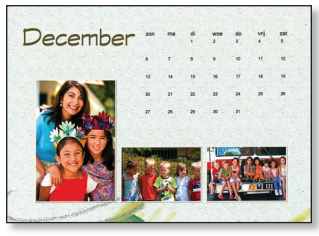

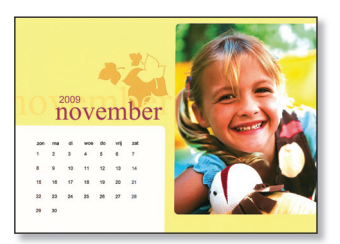

#### De software bevat nog meer ontwerpen voor placemats!

Tip: Om uw placemats nog verder te verfraaien kunt u deze suggesties uitproberen:

• Pons enkele gaten rond de rand van de gelamineerde placemat (houd een tussenruimte aan van ongeveer 5 cm). Rijg een lint van bijpassende kleur door de gaten en knoop een strik in het midden van de bovenkant van de placemat.

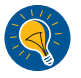

De stoffen placemats van 14 x 19"/35,6 x 48,3 cm, die in de winkel verkrijgbaar zijn, kunnen fungeren als een mooie rand voor uw afgedrukte pagina's. Hiertoe verandert u de bovenlaag van de stoffen placemat zo dat er een afgewerkte opening van 12 x 17"/30,5 x 43,2 cm ontstaat. In plaats van het lamineren van uw afdrukken kunt u ook een stukje doorzichtig vinyl gebruiken (verkrijgbaar in de meeste stoffenwinkels) om uw afdrukken te beschermen. Schuif uw afdruk en een stuk vinyl van 13,5 x 18,5"/34,3 x 47 cm in de opening van de placemat. Veel plezier met uw nieuwe placemats!

## Wenskaarten

Stuur uw familie en vrienden een wens die zij nooit zullen vergeten in de vorm van uw kaart die uw speciale foto's en eigen wens bevat.

**Opmerking:** Wenskaartsjablonen met tekst zijn alleen in het Engels verkrijgbaar. U kunt tekst in uw eigen taal toevoegen.

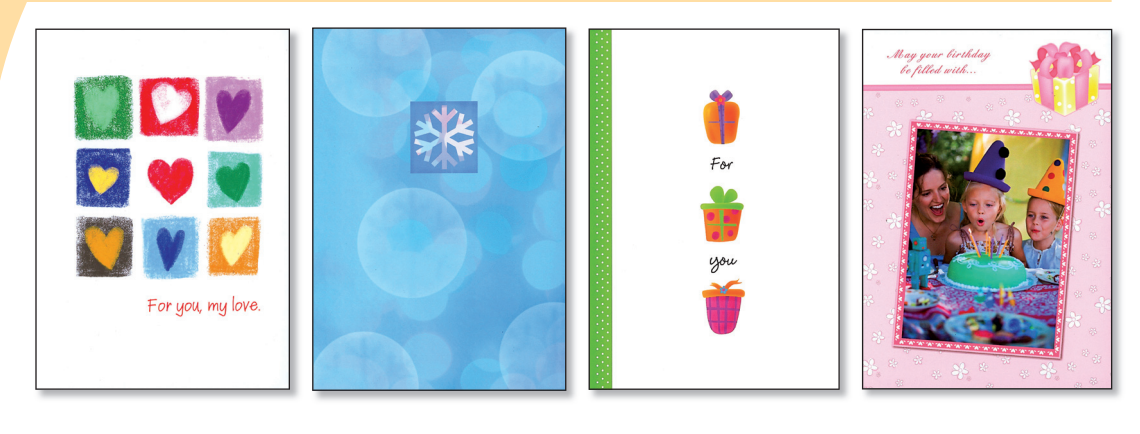

- Start HP Photosmart Essential en klik vervolgens op Maken 😿.
- 3. Kies een kaartcategorie links in het venster.
- 4. Selecteer een kaartontwerp en klik op **Volgende**.
- 5. Klik op de pijlknoppen om de verschillende zijden van de kaart te zien.
- 6. Dubbelklik op een foto om deze door uw eigen foto te vervangen. Loop door uw mappen, selecteer de foto die u wilt gebruiken en klik op **Volgende**.
- 7. Klik op een tekstgebied om uw eigen tekst toe te voegen en klik op Afdrukken.
- 8. Selecteer de HP Photosmart B8500 series printer en stel het papierformaat in.
- 9. Plaats fotopapier van het juiste formaat in de printer en klik op Afdrukken.

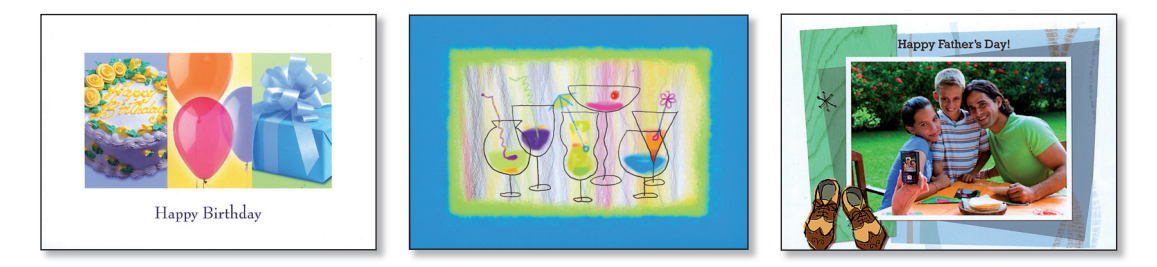

De software bevat nog meer ontwerpen voor kaarten!

Verfraai uw foto met een decoratieve rand, zodat deze meer opvalt. Van elke rand is een liggende en een staande versie beschikbaar.

Randen

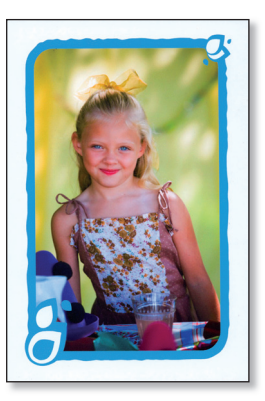

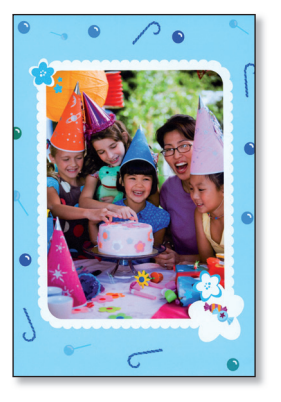

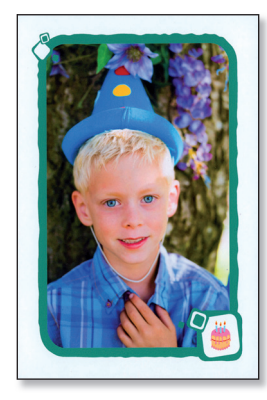

- 1. Plaats een geheugenkaart met uw foto's in de printer.
- 2. Selecteer Weergeven 🔍, en navigeer naar de foto die u wilt aanpassen. Druk vervolgens op OK.
- 3. Druk nogmaals op **OK** om het menu **Foto-opties** te openen.
- 4. Selecteer Foto bewerken en druk op OK.
- 5. Selecteer Rand toevoegen en druk op OK.
- 6. Selecteer een rand en druk op **OK**.
- 7. Druk op 🧊 op het bedieningspaneel en druk vervolgens op **OK** om af te drukken.

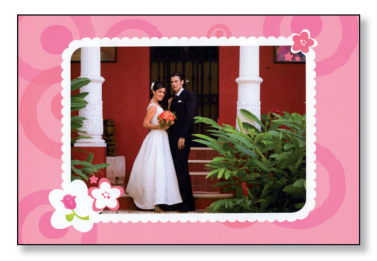

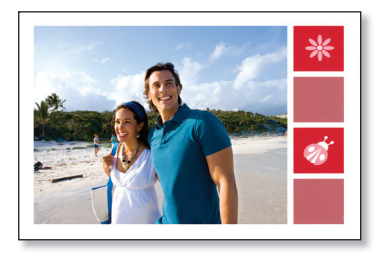

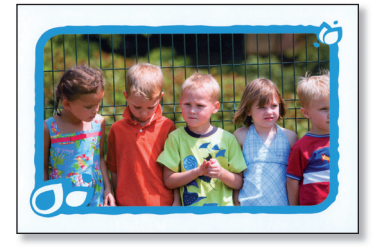

De printer bevat meer nog meer ontwerpen voor randen!

# Nederlands

# Albumpagina's

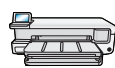

U kunt direct vanaf het bedieningspaneel van de printer opvallende albumpagina's afdrukken. Deze optie biedt u de mogelijkheid meerdere foto's te selecteren, die automatisch in een aantrekkelijke lay-out worden gerangschikt. U kunt vervolgens een fotoalbum maken door de albumpagina's in te binden.

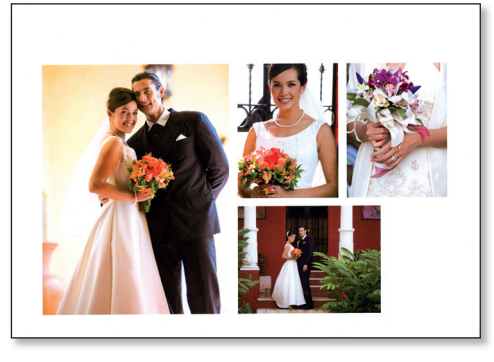

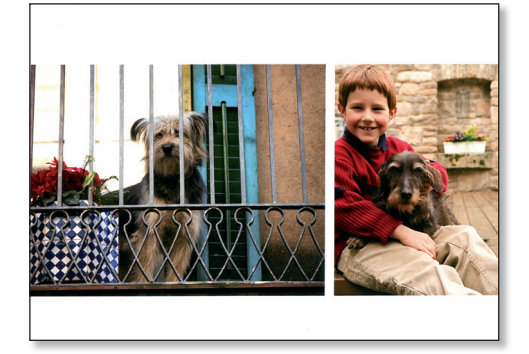

- 1. Plaats een geheugenkaart met uw foto's in de printer.
- 2. Selecteer Maken 💥 , en selecteer vervolgens Albumpagina's.
- 3. Selecteer een papierformaat en druk op OK.
- 4. Selecteer desgevraagd een pagina-afdrukstand en druk vervolgens op OK.
- 5. Selecteer **Ja. Ik wil een voorblad** om een voorblad toe te voegen en **Nee** wanneer u geen voorblad wilt.
- Gebruik de pijlknoppen om naar de eerste foto te gaan die u op de albumpagina wilt plaatsen en druk op OK om deze in de weergave voor 1 foto weer te geven. Druk vervolgens op ▲ om de foto te selecteren.
- 7. Herhaal stap 6 voor elke foto die u aan uw album wilt toevoegen. Als u meer foto's selecteert dan op één pagina passen, worden automatisch extra albumpagina's gemaakt.
- 8. Druk op **OK** wanneer u klaar bent met het selecteren van foto's. Druk nogmaals op **OK** om door te gaan.
- 9. U krijgt een aanbeveling voor een aantal pagina's te zien, waarmee het mooiste album kan worden gemaakt. U kunt het aantal pagina's desgewenst wijzigen. Druk op **OK** om door te gaan.
- 10. Gebruik ∢ of ▶ om voorbeelden van de albumpagina's te bekijken.
- 11. Druk op **OK** om af te drukken.

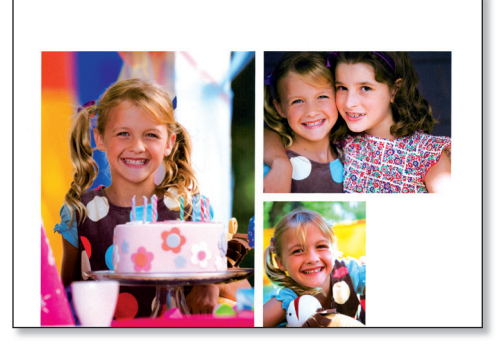

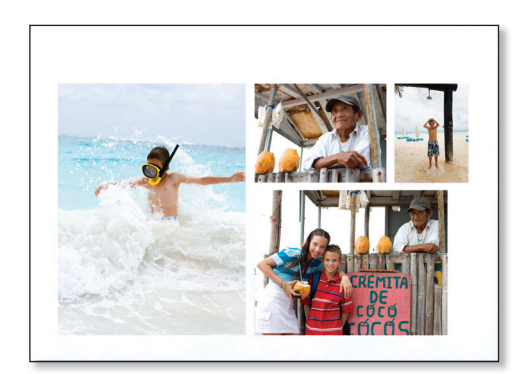

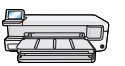

# 🛲 🤇 Afdrukbaar schrijfpapier

Hebt u geen gelinieerd papier meer voor uw schrijfwerk? U kunt uzelf een tochtje naar de winkel besparen en met de HP Photosmart B8500 series printer gelinieerd papier afdrukken met een smalle of brede liniëringen of een liniëring voor kinderen. U kunt ook grafiekpapier en muziekpapier, takenlijstjes en leuke patronen afdrukken.

- 1. Plaats papier van 8,5 x 11 inch/A4-formaat in de hoofdlade.
- 2. Druk op de knop 🔧.
- 3. Druk op OK om Afdrukbaar schrijfpapier te selecteren.
- 4. Druk op ▲ of ▼ om de gewenste optie te selecteren en druk vervolgens op **OK** om af te drukken.

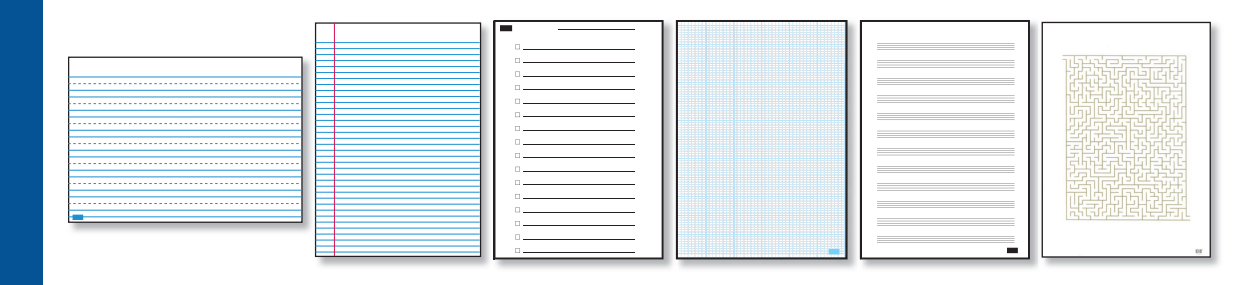

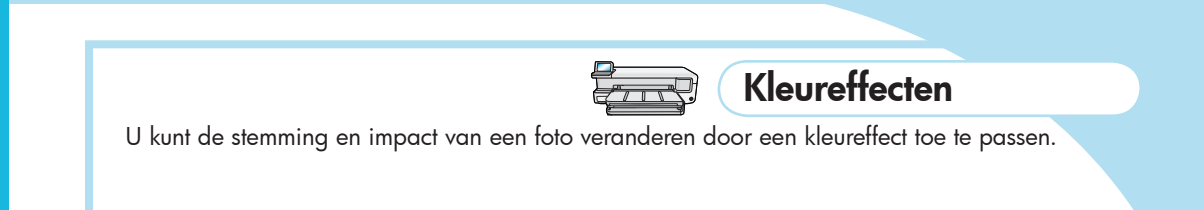

- 1. Plaats een geheugenkaart met uw foto's in de printer.
- Selecteer Weergeven 📖 , en navigeer naar de foto die u wilt aanpassen. Druk vervolgens op OK. 2.
- 3. Druk nogmaals op OK om het menu Foto-opties te openen.
- 4. Selecteer Foto bewerken en druk op OK.
- 5. Selecteer Kleureffect en druk op OK.
- Selecteer de gewenste optie en druk op **OK**. 6.

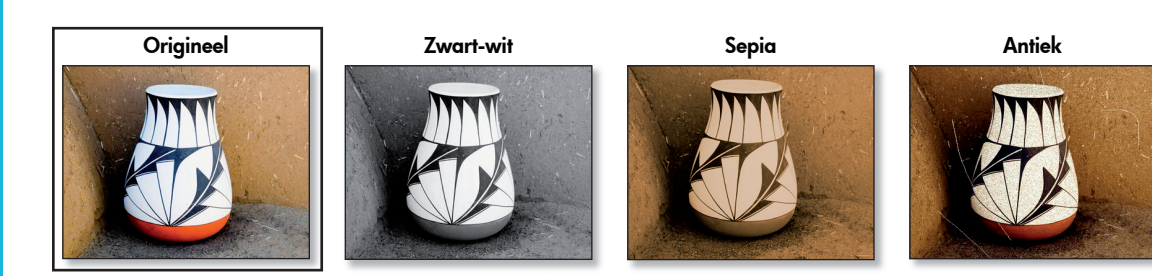

# Eenvoudig foto's bewerken

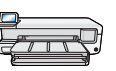

#### Helderheid van foto's aanpassen

U kunt de helderheid van foto's aanpassen, zodat u precies het gewenste effect krijgt.

- 1. Plaats een geheugenkaart met uw foto's in de printer.
- Selecteer Weergeven 
   equation of the selecteer weergeven 
   equation of the selecteer very selecteer very selectee
- 3. Druk nogmaals op **OK** om het menu **Foto**opties te openen.
- 4. Selecteer Foto bewerken en druk op OK.
- 5. Selecteer Helderheid en druk op OK.
- 6. Druk op ◀ en ► om de helderheid aan te passen en druk vervolgens op **OK**.

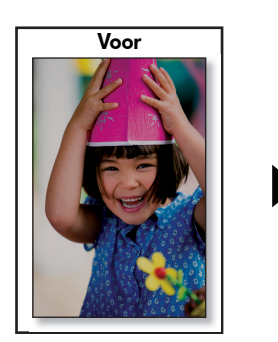

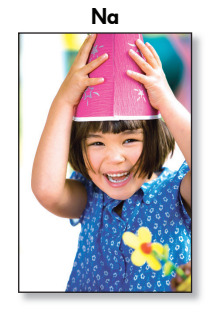

#### Rode ogen bijwerken

U kunt rode ogen verwijderen uit foto's, die met de flitser zijn gemaakt.

- 1. Plaats een geheugenkaart met uw foto's in de printer.
- Druk op de knop Rode ogen bijwerken op het bedieningspaneel van de printer. Het lampje voor rode ogen gaat branden. Wanneer deze functie aanstaat, corrigeert HP Photosmart automatisch de rode ogen in alle foto's.

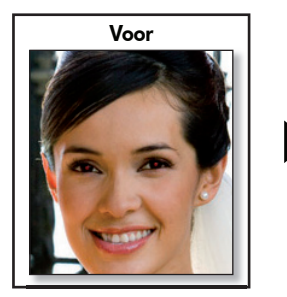

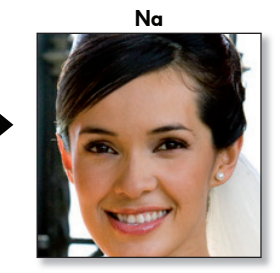

#### Foto's verbeteren

Wanneer u deze functie inschakelt, worden uw foto's met gebruikmaking van HP Real Life-technologieën verbeterd. Hierdoor worden vage foto's scherper en worden ook de helderheid, kleuren en het contrast van uw foto's verbeterd.

- Plaats een geheugenkaart met uw foto's in de printer.
- Selecteer Weergeven , ten navigeer naar de foto die u wilt aanpassen. Druk vervolgens op OK.
- Druk nogmaals op OK om het menu Foto-opties te openen.
- 4. Selecteer Foto bewerken en druk op OK.
- 5. Selecteer Foto verbeteren, kies Automatisch en druk vervolgens op OK.

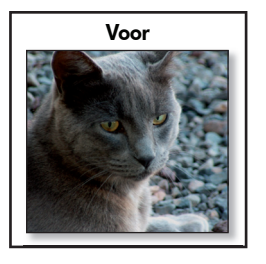

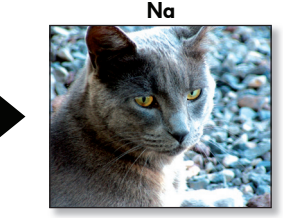

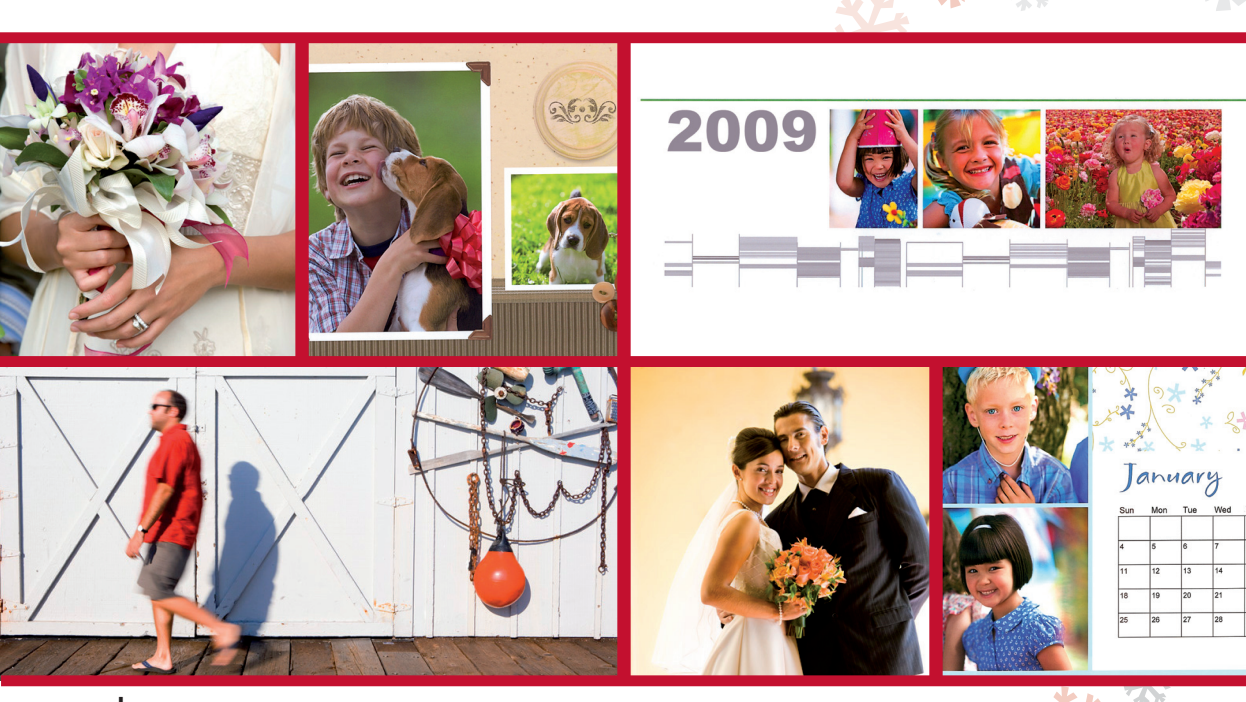

www.hp.com

Printed in [country]. © 2008 Hewlett-Packard Development Company, L.P.

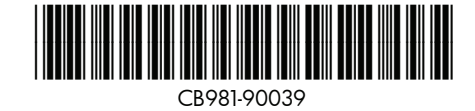

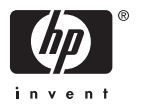